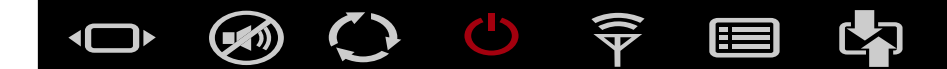

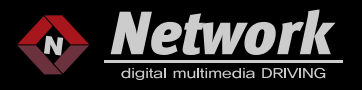

# 2012~2016 BMW CIC & CCC WIRELESS CARPLAY WIRED CARPLAY WIRED ANDROID AUTO VIDEO INTERFACE MANUAL

# CP14F

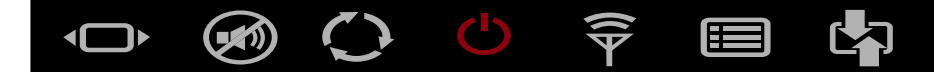

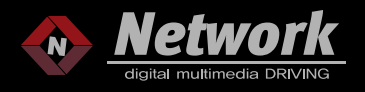

# COMPONENTS

| Me an Hand Will an<br>CP14F<br>BMW FPG&PDC 4PIN<br>MADE IN KOREA |                                                       |            |        |  |
|------------------------------------------------------------------|-------------------------------------------------------|------------|--------|--|
| CP14F                                                            |                                                       |            |        |  |
| Car Brand                                                        | Model                                                 | Year Range | System |  |
| BMW                                                              | BMW         CP14F         2009~2016         CIC & CCC |            |        |  |

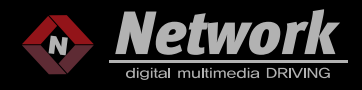

# COMPONENTS

| 1 MAIN UNIT | 2 POWER CABLE                | 3 USB&MIC CABLE      | 4 LVDS OUT CABLE  |
|-------------|------------------------------|----------------------|-------------------|
|             |                              |                      |                   |
| 5 ANTENNA   | <sup>6</sup> AV IN/OUT CABLE | 7 AV GENDER CABLE    | 8 AV GENDER BOARD |
|             |                              |                      |                   |
|             | * OPTION *                   | * OPTION *           | * OPTION *        |
| 9 IR CABLE  | INTERFACE R/C                | EXTERNAL AMP SPEAKER |                   |
|             |                              |                      |                   |
| X OPTION X  | * OPTION *                   | × OF                 | PTION *           |

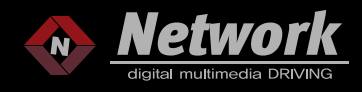

Camera In

# DIP S/W OFF

| ON                           | 5 6 7 8 9 10<br>2013 5 SERIES, GT<br>10.2" SCREEN                      | ON<br>5 6 7 8 9 10<br>TYPICAL SETTING FOR<br>6.5" SCREEN                             |
|------------------------------|------------------------------------------------------------------------|--------------------------------------------------------------------------------------|
| OFF<br>ON                    | 5 6 7 8 9 10<br>TYPICAL SETTING FOR<br>8.8" OR 10.2 SCREEN             | OFF<br>ON<br>5 6 7 8 9 10<br>MINI 6.5" SCREEN                                        |
| OFF<br>ON                    | 5 6 7 8 9 10<br>Z4 8.8"/10.2" SCREEN                                   | OFF<br>ON<br>5 6 7 8 9 10<br>Z4 (V2)<br>GREEN WIRE FOR EVERSE                        |
|                              |                                                                        |                                                                                      |
| PIN                          | FUNCTION                                                               | DIP S/W SETTING                                                                      |
| PIN<br>1                     | FUNCTION<br>External Navigation                                        | DIP S/W SETTING                                                                      |
| PIN<br>1<br>2                | FUNCTION<br>External Navigation                                        | DIP S/W SETTING<br>OFF<br>ON<br>OFF                                                  |
| PIN<br>1<br>2<br>3           | FUNCTION<br>External Navigation                                        | DIP S/W SETTING<br>OFF<br>OFF<br>OFF                                                 |
| PIN 1 2 3 4                  | FUNCTION<br>External Navigation<br>Rear Camera                         | OFF<br>OFF<br>OFF<br>OFF<br>OFF: OEM Camera                                          |
| PIN<br>1<br>2<br>3<br>4<br>5 | FUNCTION<br>External Navigation<br>Rear Camera                         | OFF<br>OFF<br>OFF<br>OFF<br>OFF<br>OFF: OEM Camera<br>ON : Aftermarket Camera<br>OFF |
| PIN 1 2 3 4 5 6              | FUNCTION<br>External Navigation<br>Rear Camera                         | OFF<br>OFF<br>OFF<br>OFF<br>OFF<br>OFF<br>OFF<br>OFF<br>OFF<br>OFF                   |
| PIN 1 2 3 4 5 6 7            | FUNCTION<br>External Navigation<br>Rear Camera                         | DIP S/W SETTING OFF OFF OFF OFF OFF OFF OFF OFF AN SPEED hicle Setting               |
| PIN 1 2 3 4 5 6 7 8          | FUNCTION<br>External Navigation<br>Rear Camera<br>CC<br>Ve             | DIP S/W SETTING OFF OFF OFF OFF OFF OFF AN SPEED nicle Setting                       |
| PIN 1 2 3 4 5 6 7 8 9        | FUNCTION<br>External Navigation<br>Rear Camera<br>CC<br>Ve<br>Ve<br>Ve | DIP S/W SETTING OFF OFF OFF OFF OFF OFF OFF AN SPEED nicle Setting nicle Setting     |

OFF

# CP14F SPEC.

- 1. INPUT
  - 1 x LVDS output
  - 1 x CVBS(rear camera)
  - 1 x CVBS(front camera or A/V)
  - 3 x A/V Input(Option)
- 2. Output 1 x CVBS 1 x Audio L/R
- 3. Power

Input power : 8VDC ~ 18VDC Consumption : 6.5 Watt Ampere: 0.53A

4. Size

163\*103\*20mm(Width\*Length\*Height)

5. Power 24pin

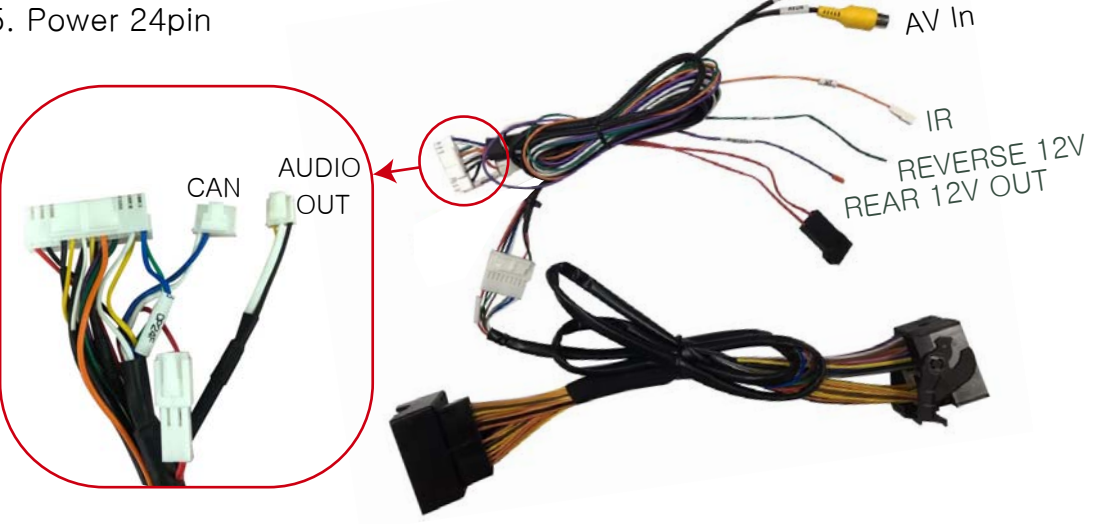

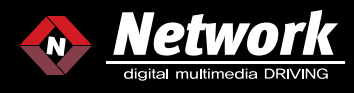

#### CONNECTION - 10.2 INCH OEM HARNESS INSERT INTO OUR HARNESS IR CABLE GENDER CABLE R / GENDER BOARD MVS DID dSI TOUCH CAP CP14F BMW FPG&PDC 4PIN MADE IN KOREA AV IN/OUT CABLE IT WILL BE USED WHEN YOU OPTION \* USE MORE THAN 2 AV INPUTS LVDS POWER OEM LVDS OF HEADUNIT ANTENNA ANDREAS -CAN AUDIO OUT LVDS OF POWER CABLE USB&MIC CABLE INTERFACE

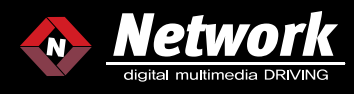

#### CONNECTION - 8.8 INCH OEM HARNESS INSERT INTO OUR HARNESS IR CABLE GENDER CABLE R / GENDEF BOARD MVS DID dSI CAP TOUCH CP14F BMW FPG&PDC 4PIN MADE IN KOREA AV IN/OUT CABLE IT WILL BE USED WHEN YOU OPTION **\*** USE MORE THAN 2 AV INPUTS LVDS POWER OEM LVDS OF HEADUNIT ANTENNA CAN AUDIO OUT LVDS OF POWER CABLE USB&MIC CABLE INTERFACE

(i) 

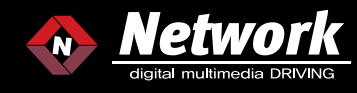

#### CONNECTION - 6.5 INCH IR CABLE GENDER CABLE R / GENDEF BOARD MVS DID dSI CAP TOUCH CP14F BMW FPG&PDC 4PIN MADE IN KOREA AV IN/OUT CABLE IT WILL BE USED WHEN YOU OPTION X USE MORE THAN 2 AV INPUTS LVDS POWER HEADLINI ANTENNA ۲ Ð CAN AUDIO OUT LVDS OF POWER CABLE USB&MIC CABLE INTERFACE

# OEM HARNESS INSERT INTO OUR HARNESS

) 🐼 🔿 🖕 🍣 🔲 🞝

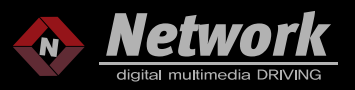

# AUDIO SETTING

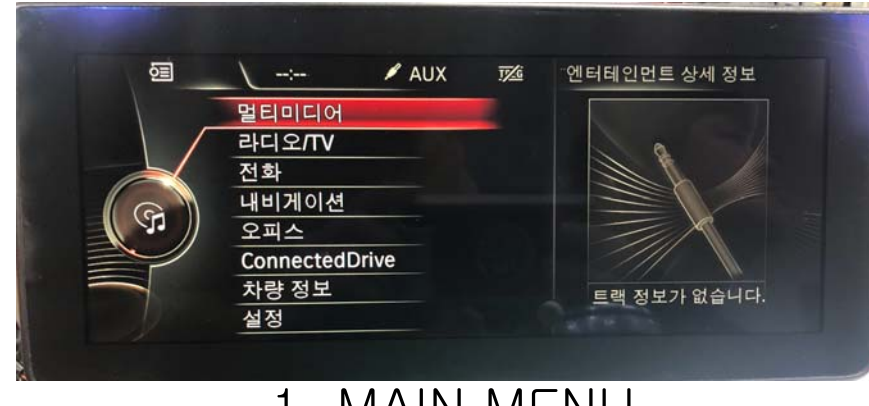

1. MAIN MENU

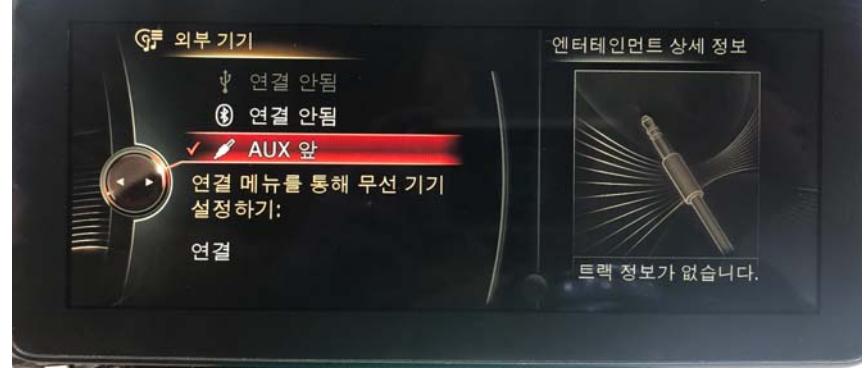

# 3. EXTERNAL DEVICE

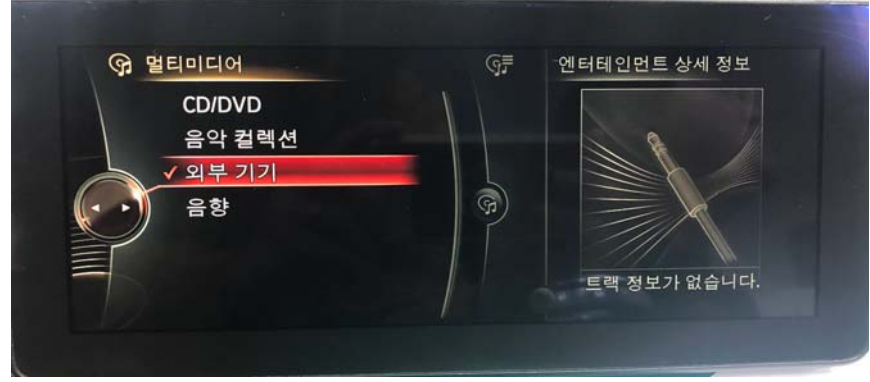

2. MULTIMEDIA

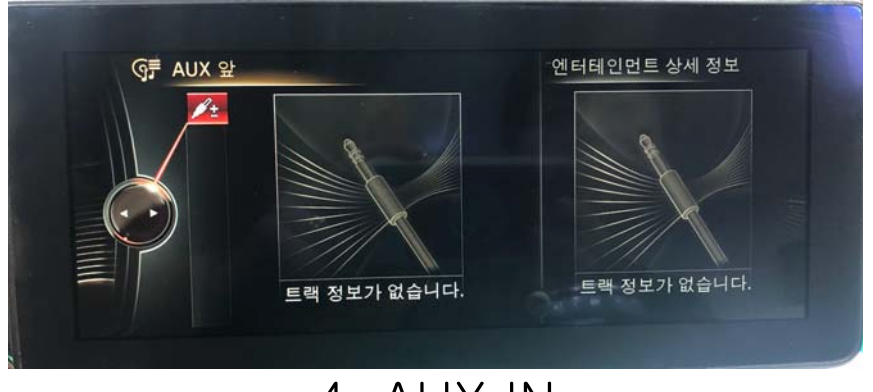

4. AUX IN

IF YOU WANT TO HEAR CARPLAY OR ANDROID AUTO SOUND. PLEASE FOLLOW ABOVE STEPS BEFORE SWITCHING TO NETPLAY. AFTER THAT, YOU CAN HEAR CARPLAY OR ANDROID AUTO SOUND WHEN YOU SWITCH TO NETPLAY AND ENTER TO CARPLAY & ANDROID AUTO

IF YOU WANT TO HEAR FACTORY RADIO SOUND WHEN IN NETPLAY (FULL OR PIP) LIKE PIC.3. PLEASE PRESS "RADIO" BUTTON OF IDRIVE CONTROLLER TO ENTER TO RADIO BEFORE SWITCHING TO NETPLAY. THEN YOU CAN HEAR RADIO SOUND WHEN YOU SWITCH TO CARPLAY OR ANDROID AUTO (BOTH FULL AND PIP).

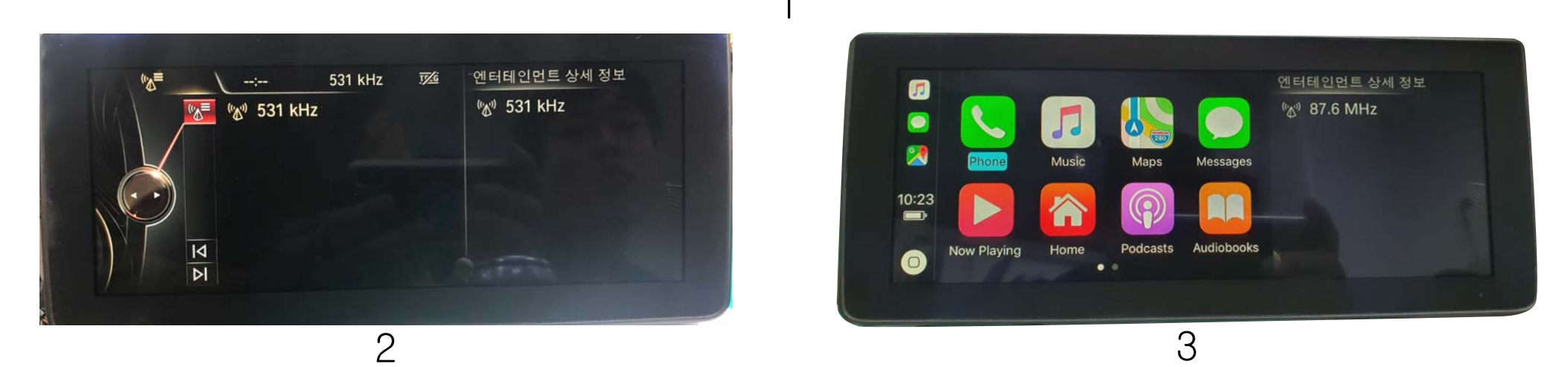

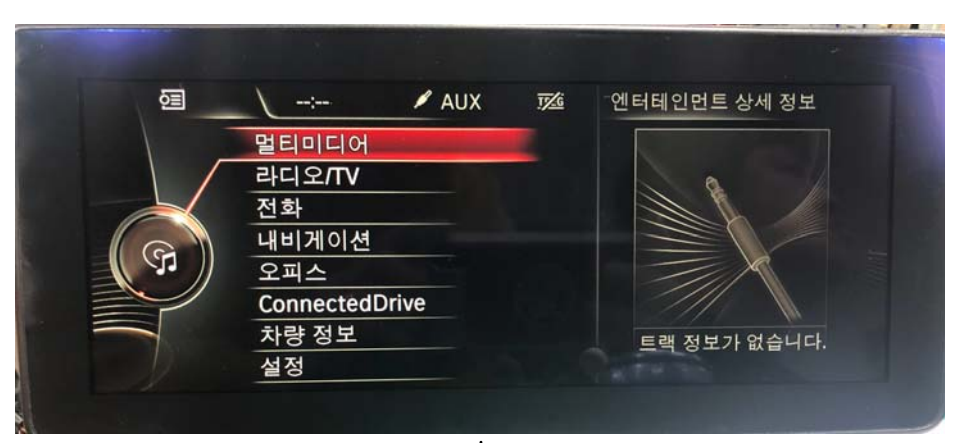

# AUDIO SETTING

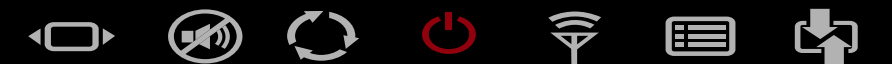

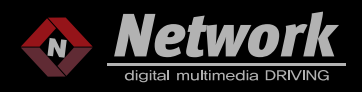

# FUNCTIONS OF IDRIVE BUTTONS

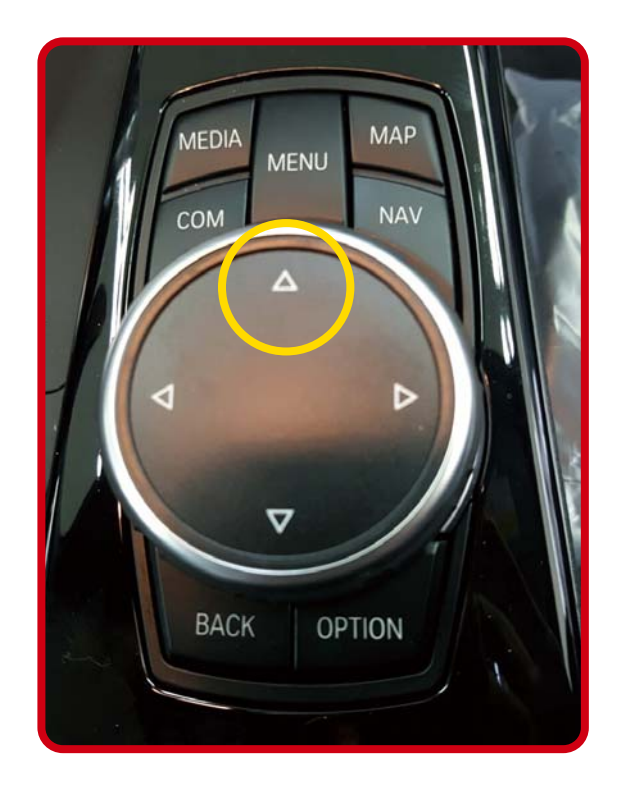

MENU: 1. HOLD 2S TO SWITCH MODE (OEM-NETPLAY-AV-OEM...) 2. SHORT PRESS TO SWITCH TO MAIN MENU OF CARPLAY OR ANDROID AUTO MEDIA: SHORT PRESS TO SWITCH BACK TO OEM DISPLAY WHEN IN NETPLAY OR AV RADIO : SHORT PRESS TO SWITCH BACK TO OEM DISPLAY WHEN IN NETPLAY OR AV TEL: SHORT PRESS TO SWITCH BACK TO OFM DISPLAY WHEN IN NETPLAY OR AV OPTION : SHORT PRESS TO SWITCH BACK TO OFM DISPLAY WHEN IN NETPLAY OR AV MAP : DIRECT TO MAP APP IN CARPLAY OR ANDROID AUTO BACK: 1. BACK TO LAST MODE

2. HOLD 10S TO ENTER INTO OUR OSD SETTING MENU

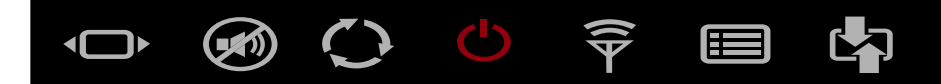

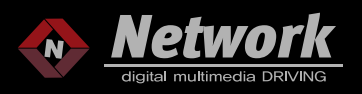

# FUNCTIONS OF IDRIVE BUTTONS

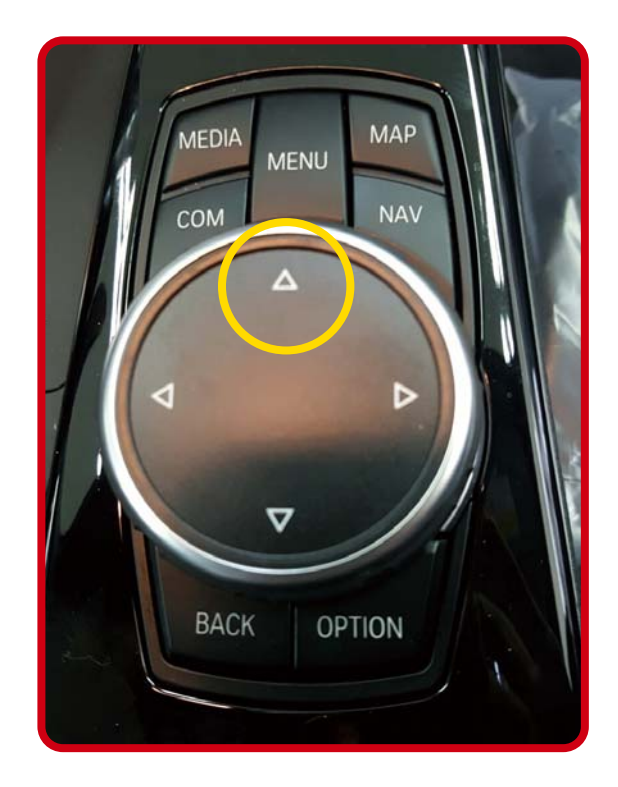

UP: 1. HOLD 3S TO SWITCH MODE BETWEEN FULL SCREEN AND PIP SCREEN IN CARPLAY/ANDROID AUTO/REVERSE
2. SHORT PRESS TO MOVE CURSOR TO MAIN MENU OF ANDROID AUTO
DOWN : SHORT PRESS TO MOVE CURSOR TO UNDER BAR OF ANDROID AUTO
LEFT : SHORT PRESS TO MOVE CURSOR 1 STEP TO LEFT
RIGHT : SHORT PRESS TO MOVE CURSOR 1 STEP TO RIGHT

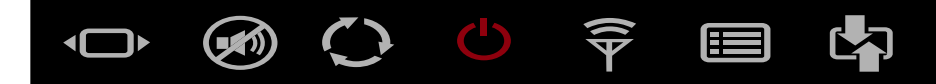

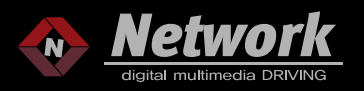

# FUNCTIONS OF STEERING WHEEL BUTTONS

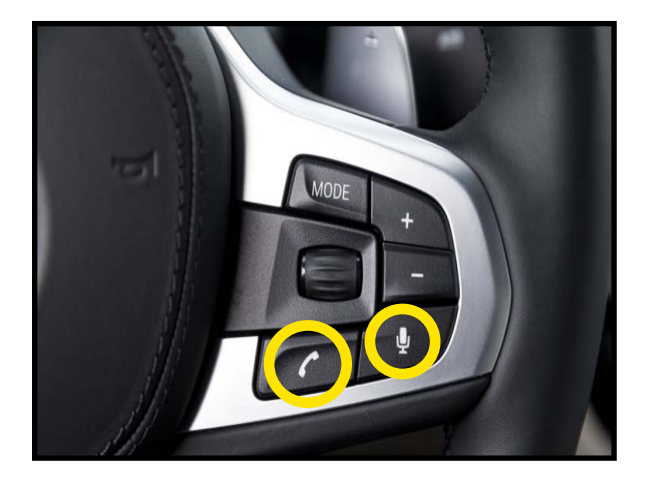

PHONE : 1. SHORT PRESS TO ACCEPT PHONE CALL
2. HOLD 3S TO REJECT PHONE CALL
VOICE : 1. SHORT PRESS TO ACTIVE OEM VOICE ASSISTANT
2. SHORT PRESS TO ACTIVE "SIRI" OF CARPLAY
OR ACTIVE "OK GOOGLE" OF ANDROID AUTO IN
EACH MODE

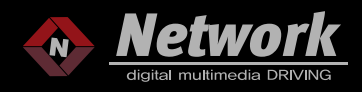

# SHORT CUT KEY FUNCTION (NUMBER KEY WITH RADIO ALL-IN-ONE TYPE IMPOSSIBLE)

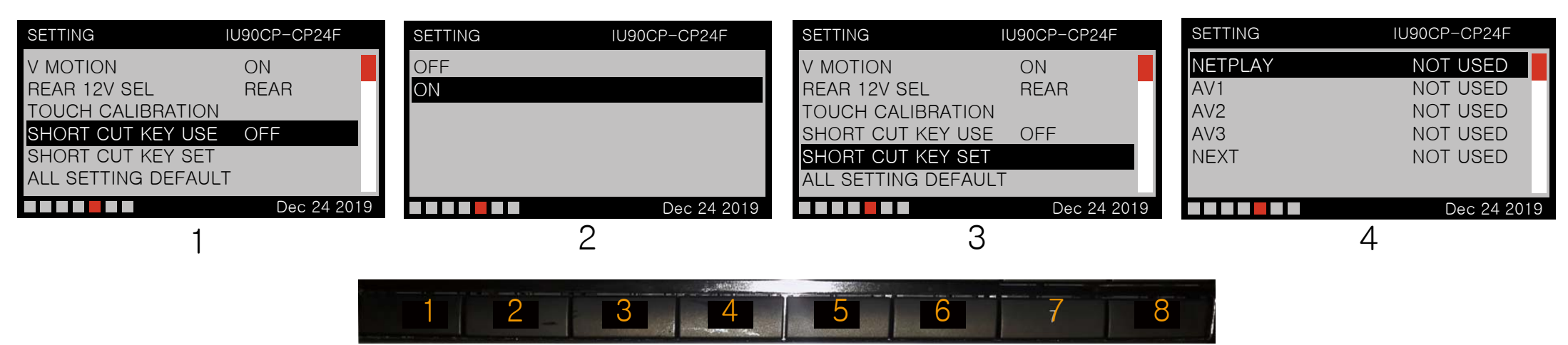

YOU CAN USE "NUMBER" KEYS UNDER THE SCREEN TO ACHIEVE SWITCH MODE FUNCTIONS. FOR EXAMPLE, ENTER TO OUR SETTING MENU, SELECT "SHORT CUT KEY USE" ON. AND YOU CAN SEE 5 SELECTIONS (NAVI, AV1, AV2, AV3, NEXT) WHEN ENTER TO "SHORT CUT KET SET". SELECT ONE OF 5 SELECTIONS. AND PRESS RIGHT BUTTON, THEN YOU CAN SEE NUMBER 1–7. SELECT ONE OF THEM AND PRESS "OK" AND EXIT TO SETTING MENU TO SAVE SETTING. IF YOU SELECT NUMBER 1 FOR AV1, THEN SCREEN WILL SWITCH TO AV1 DIRECTLY FROM CURRENT DISPLAY(OEM, NETPLAY ETC.) WHEN YOU PRESS NUMBER 1 BUTTON. YOU CAN DO SAME OPERATION TO SET OTHER NUMBER KEYS TO ACHIEVE REST 4 FUNCTIONS.

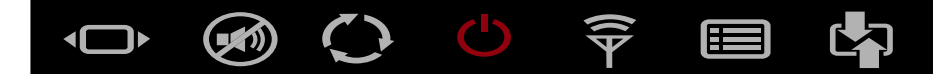

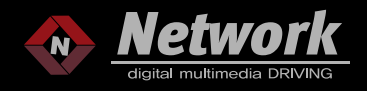

# HOLD "UP" OF IDRIVE TO SWITCH TO PIP MODE IN CARPLAY

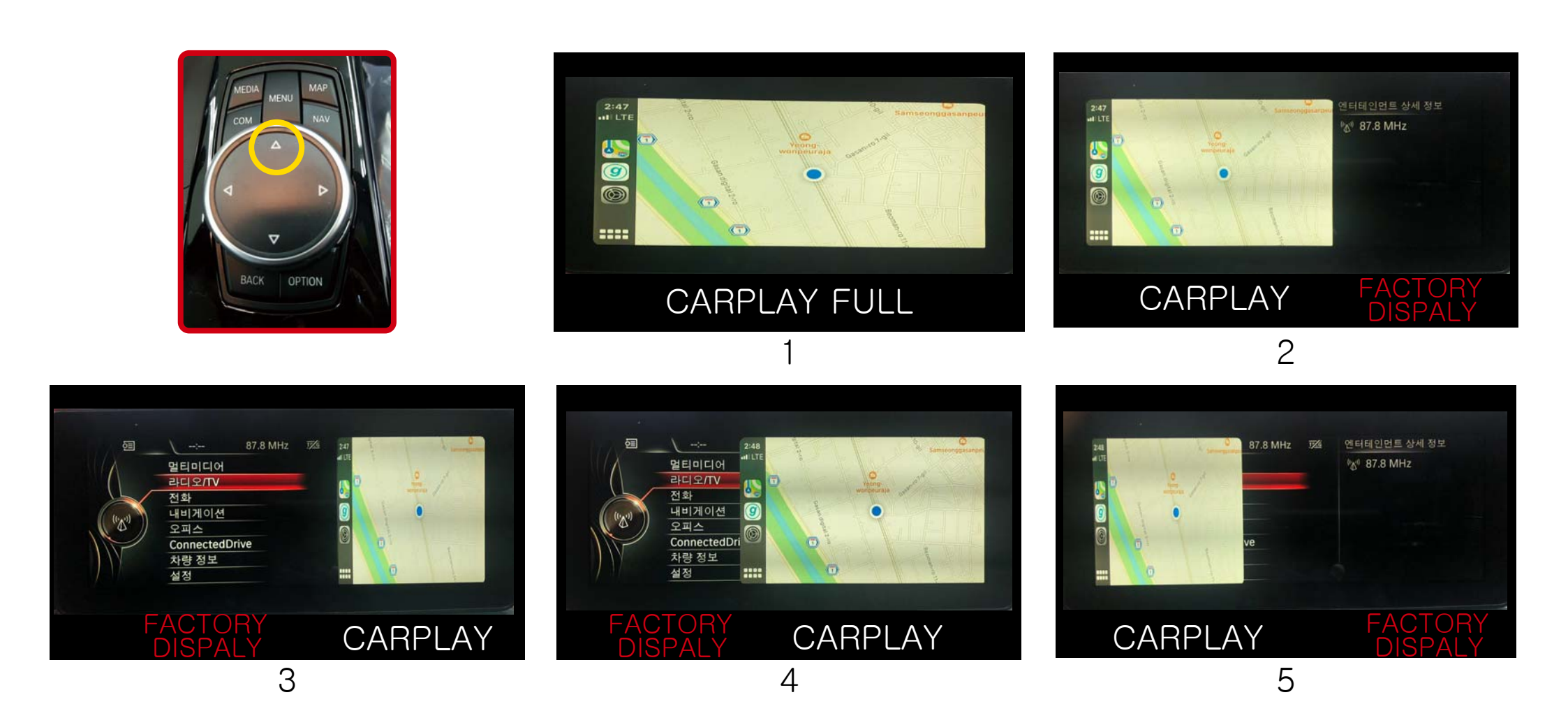

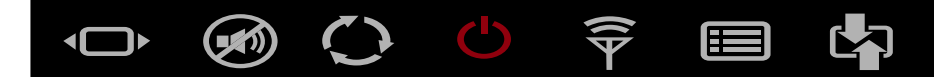

# HOLD IDRIVE "UP" TO SWITCH TO PIP MODE IN ANDROID AUTO

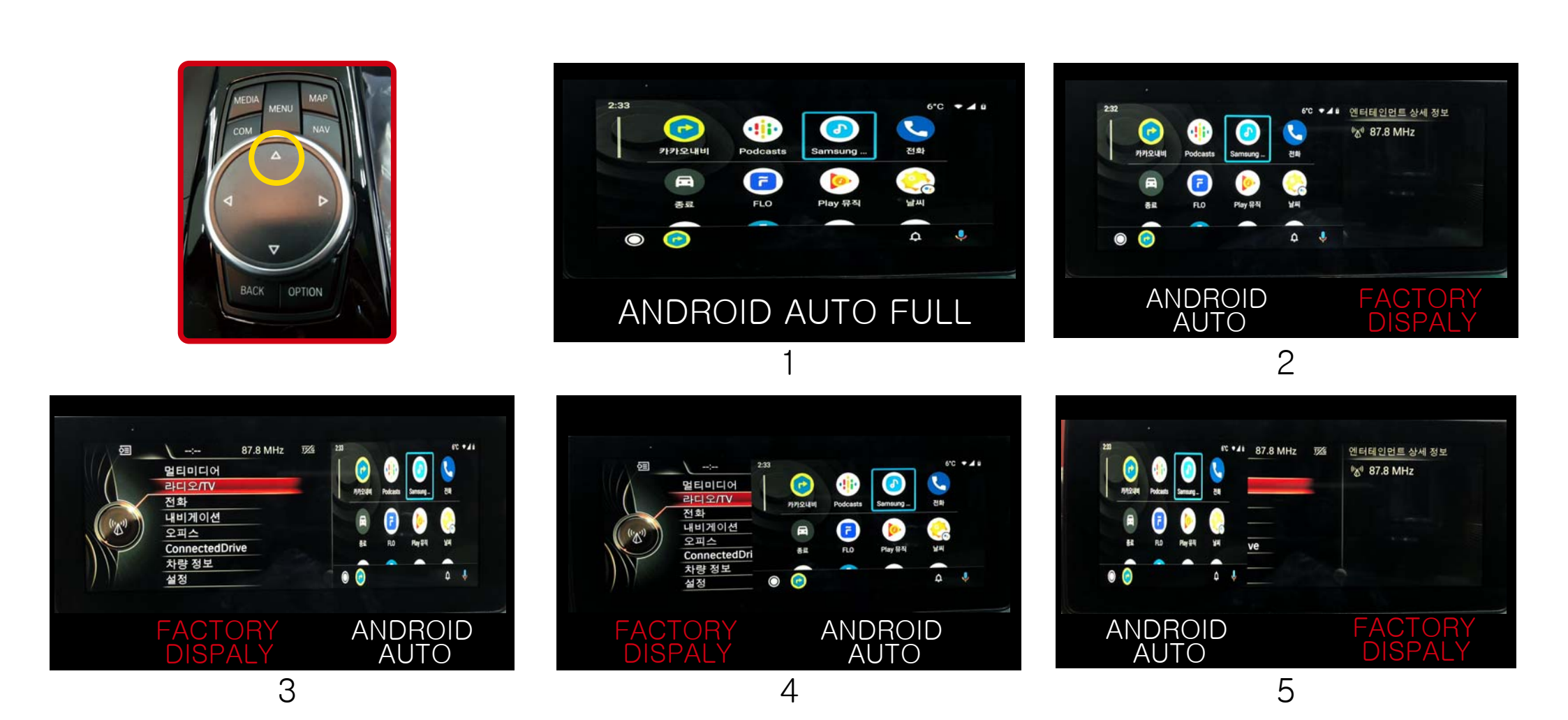

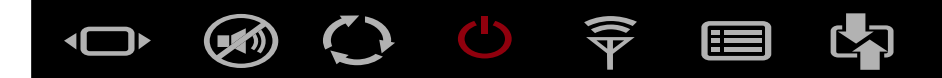

# HOLD IDRIVE "UP" TO SWITCH TO PIP MODES IN AV

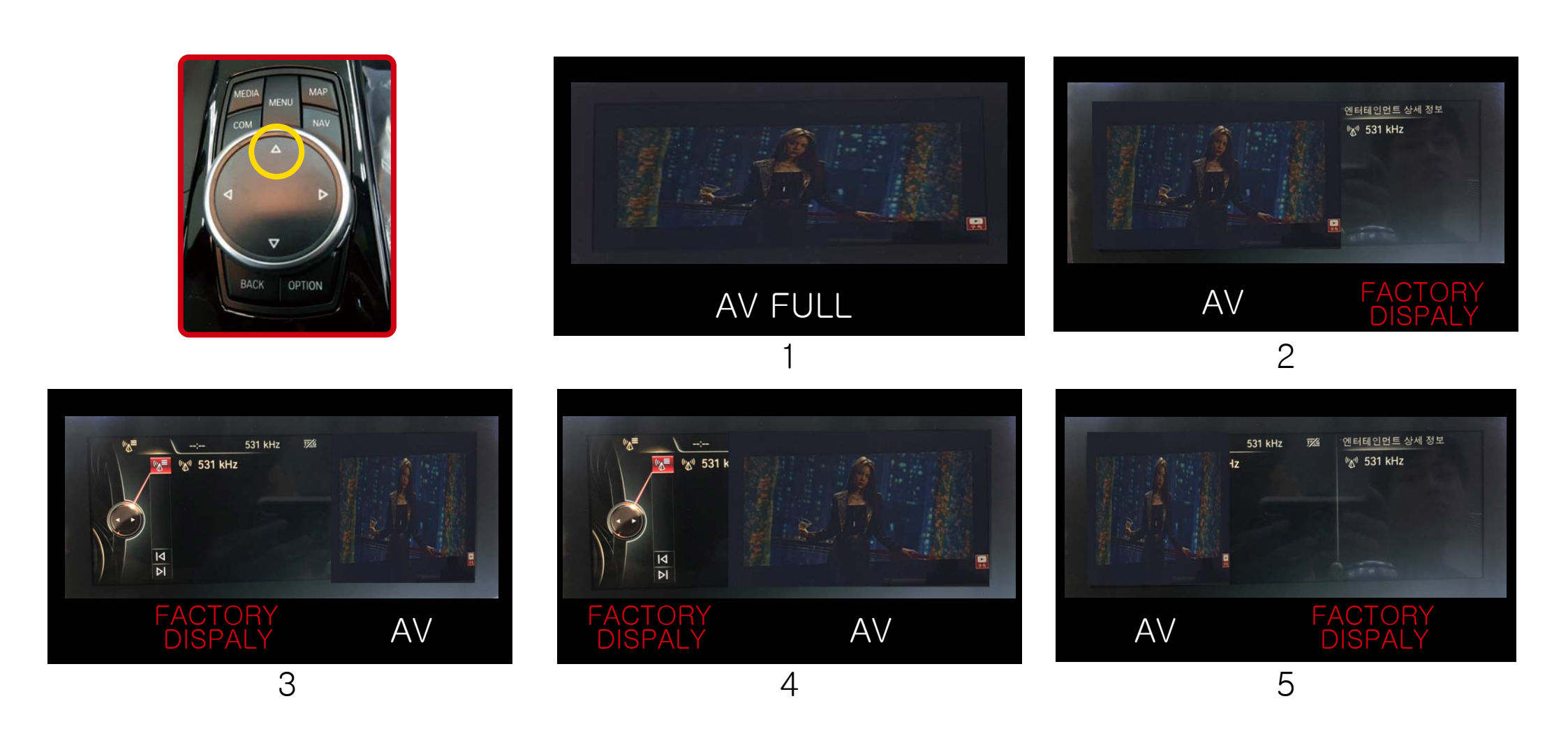

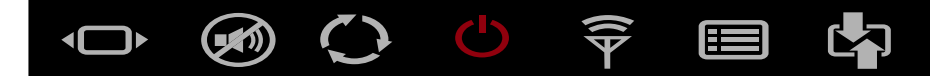

# HOLD IDRIVE "UP" TO SWITCH TO PIP MODE IN AFTERMARKET REVERSE

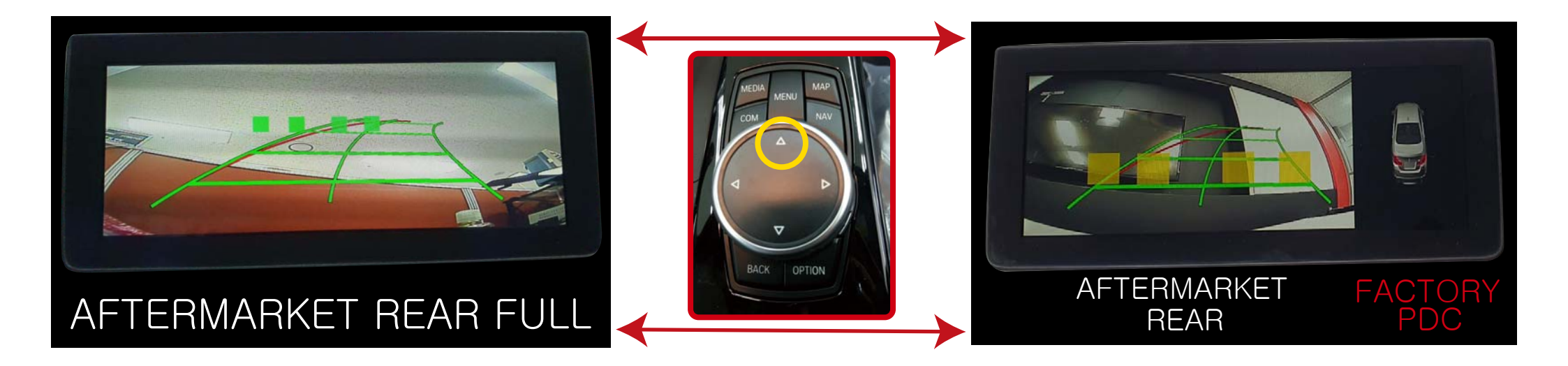

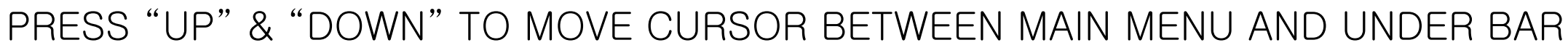

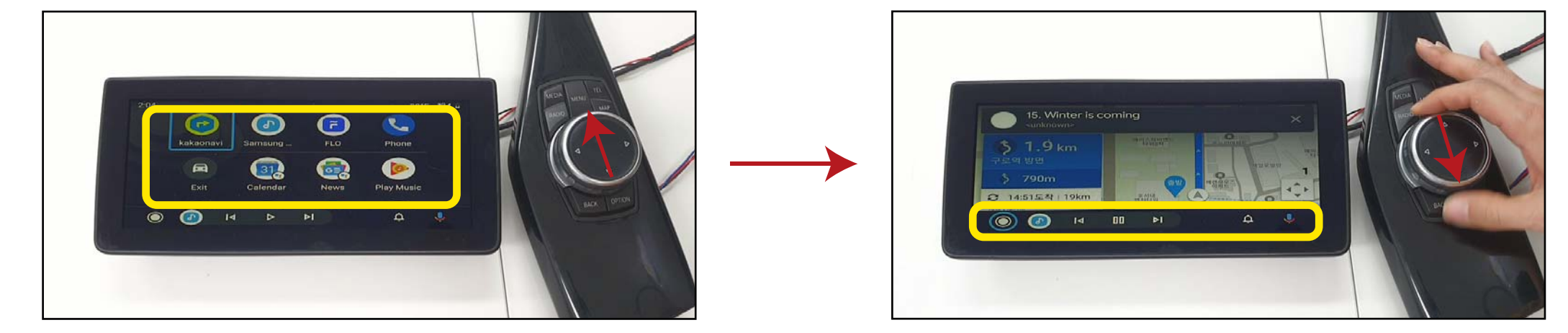

# PRESS "BACK" BUTTON TO BACK TO LAST MODE

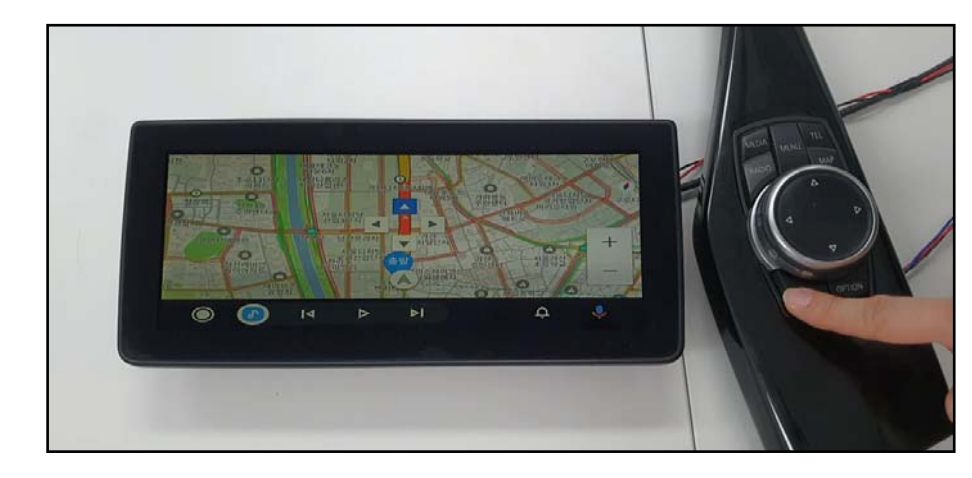

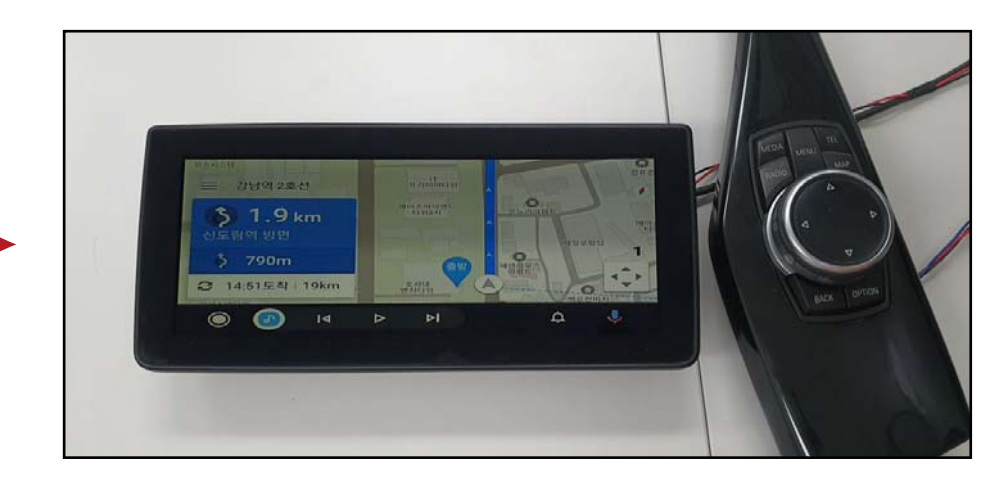

# FUNCTIONS OF IDRIVE BUTTONS IN ANDROID AUTO

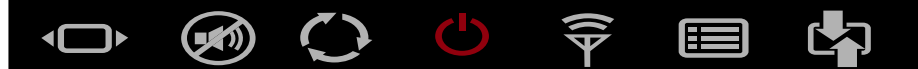

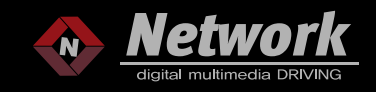

# PRESS "MENU" BUTTON TO BACK TO MAIN MENU

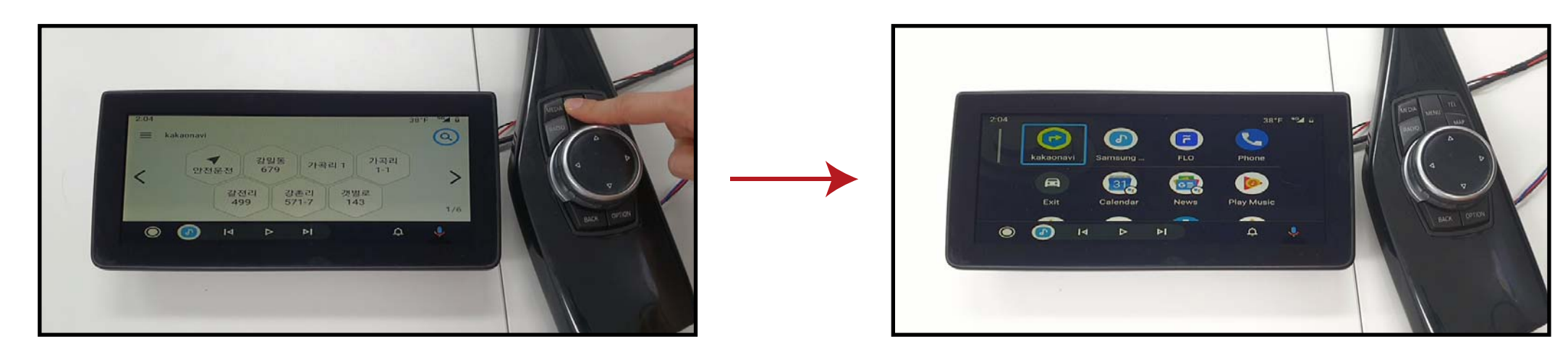

PRESS "MAP" BUTTON DIRECT TO MAP (NAVIGATION) DISPLAY

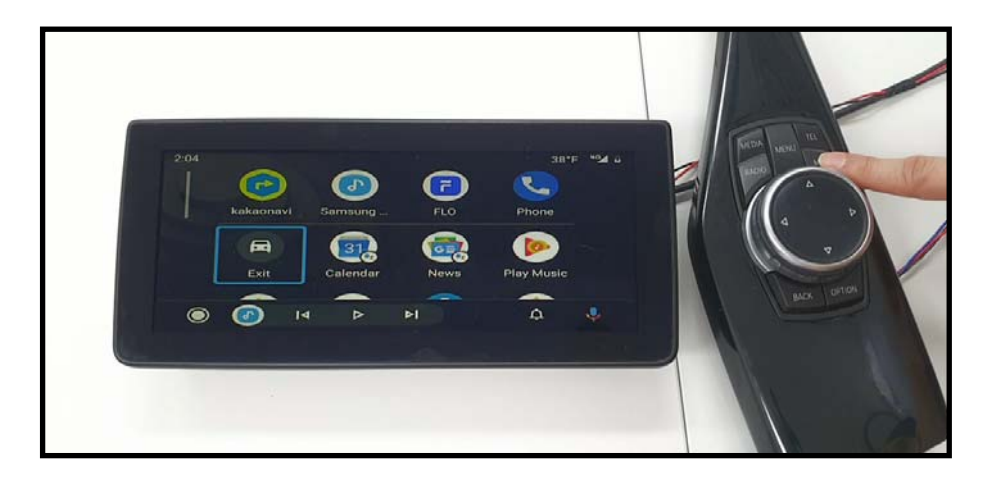

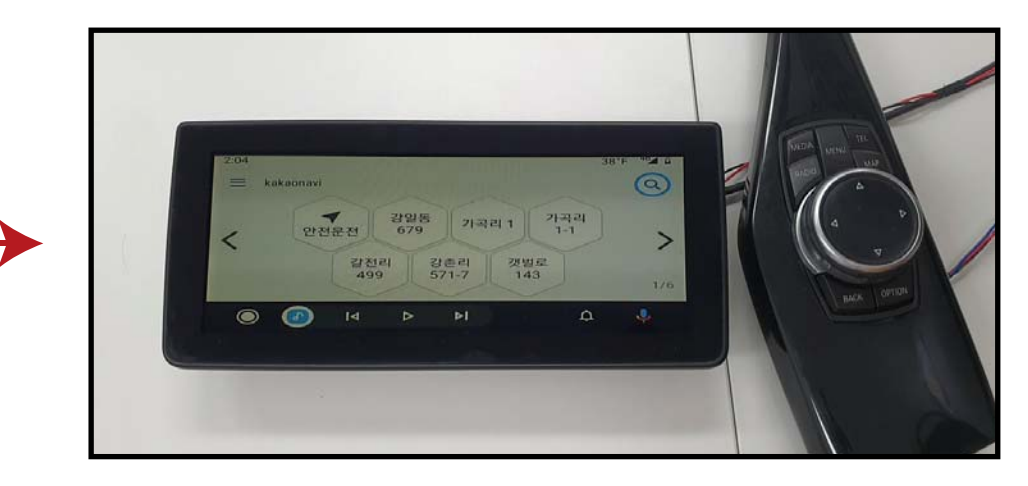

# FUNCTIONS OF IDRIVE BUTTONS IN ANDROID AUTO

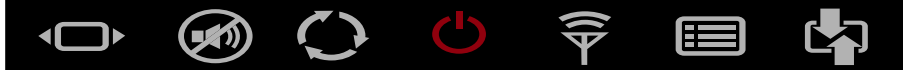

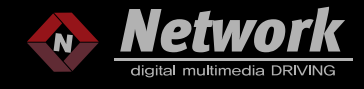

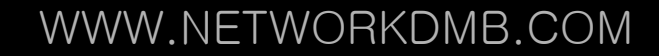

HOLD "ENTER" BUTTON OR HOLD "VOICE" BUTTONOF STEERING WHEEL TO ACTIVE OK GOOGLE OR SAY "OK GOOGLE" TO ACTIVE OK GOOGLE

PRESS "OPTION" BUTTON TO EXIT TO FACTORY DISPLAY

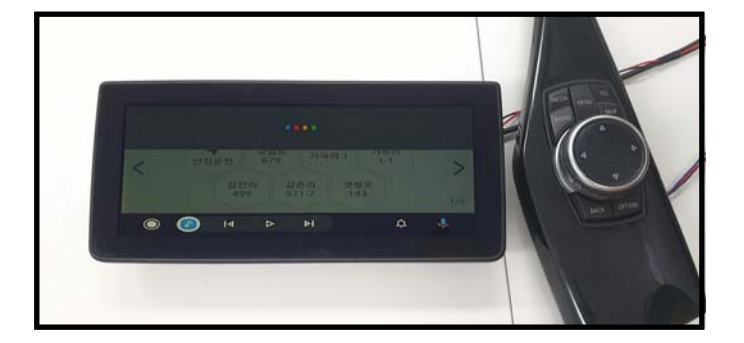

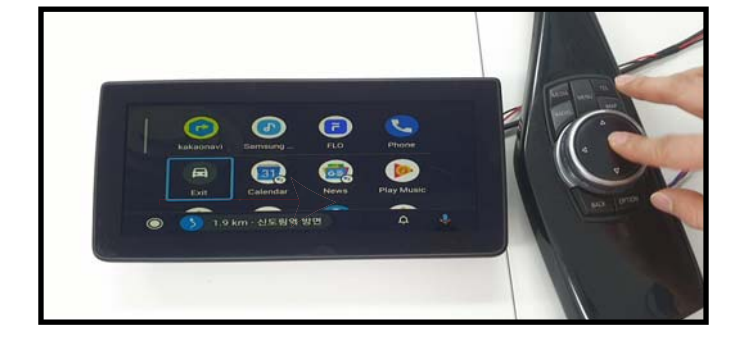

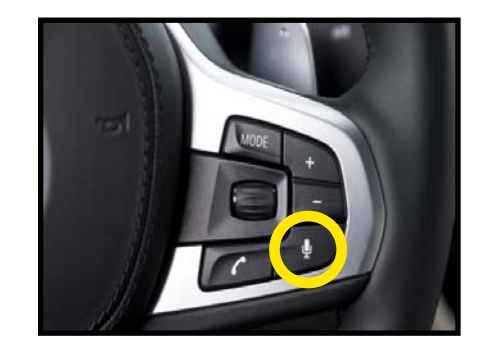

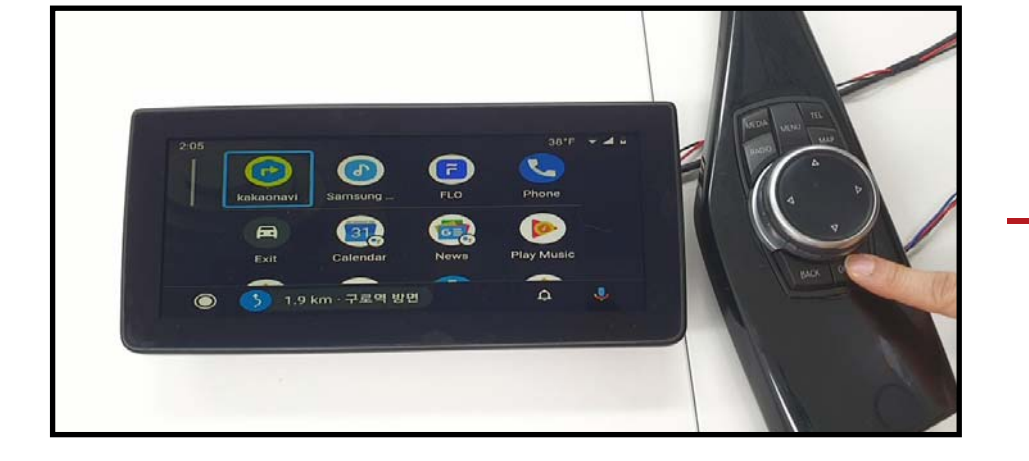

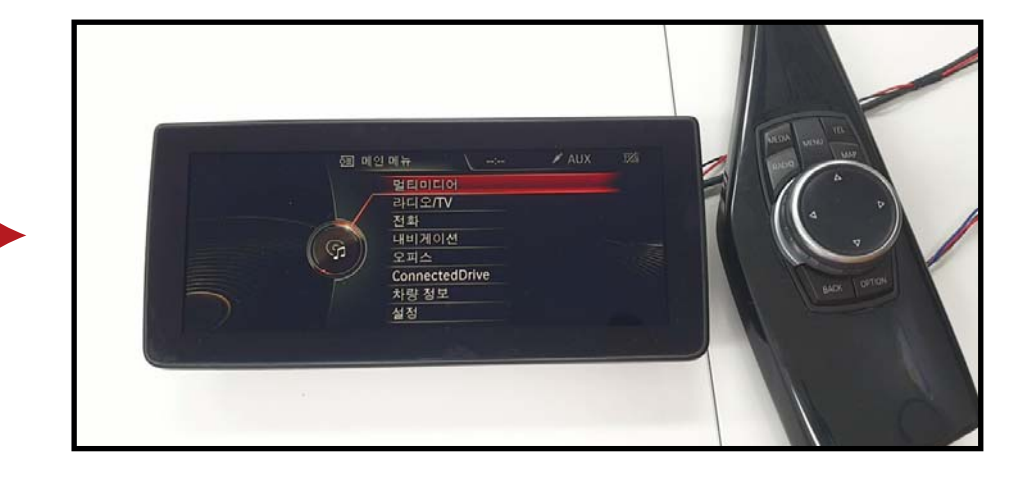

# **FUNCTIONS OF IDRIVE BUTTONS IN ANDROID AUTO**

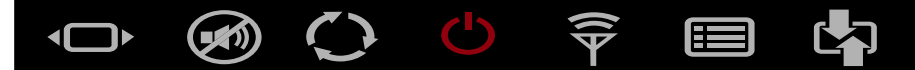

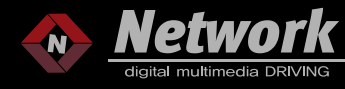

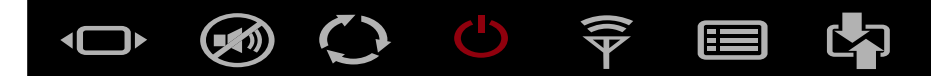

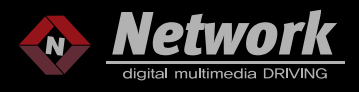

# FUNCTIONS OF IDRIVE BUTTONS IN ANDROID AUTO

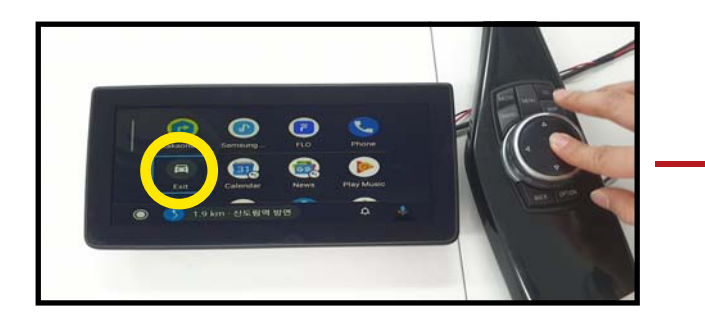

SELECT "EXIT" OF ANDROID AUTO AND PRESS

ENTER" TO MAIN MENU OF NETPLAY

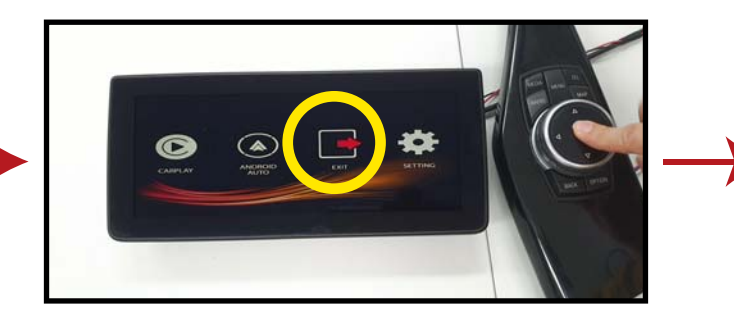

SELECT "EXIT" OF NETPLAY AND PRESS

"ENTER" TO FACTORY DISPLAY

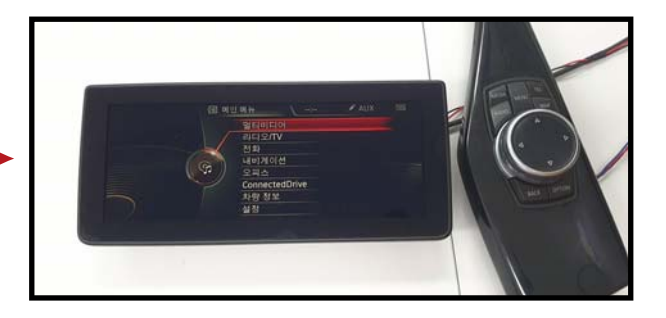

FACTORY DISPLAY

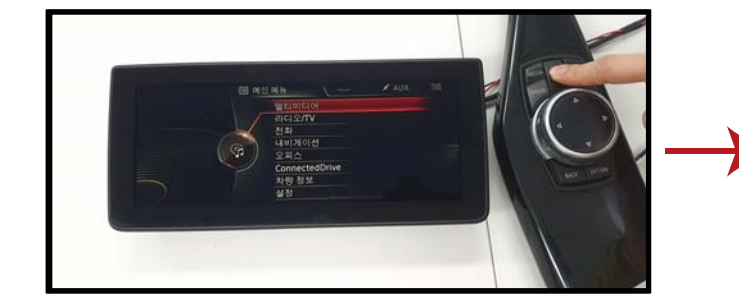

HOLD "MENU" BUTTON OF IDRIVE

TO SWITCH TO NETPLAY DISPLAY

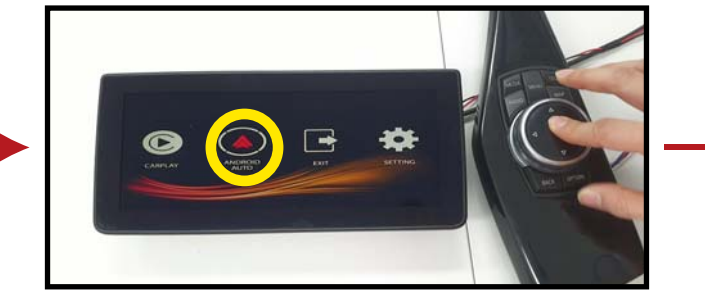

SELECT "ANDROID AUTO"

AND PRESS ENTER TO CARPLAY

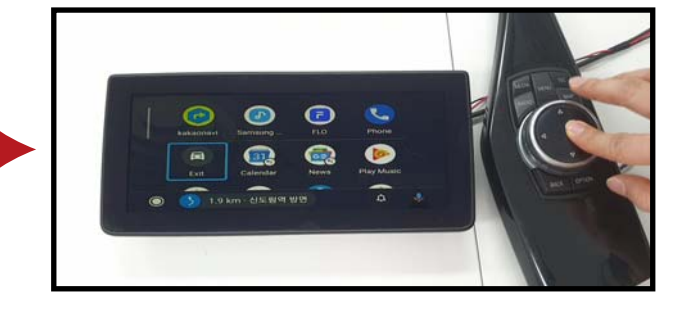

ANDROID AUTO

#### WWW.NETWORKDMB.COM

# PRESS "MENU" BUTTON TO BACK TO MAIN MENU

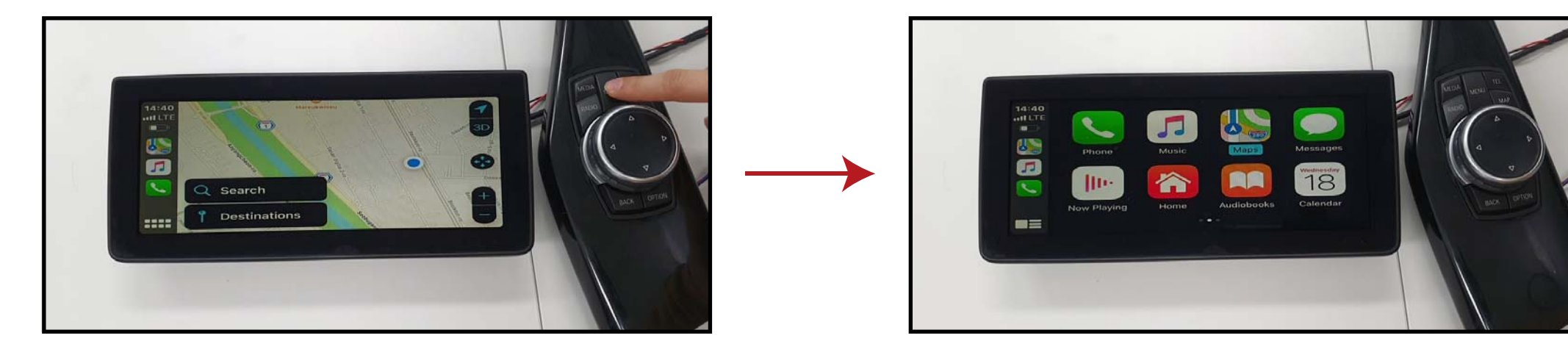

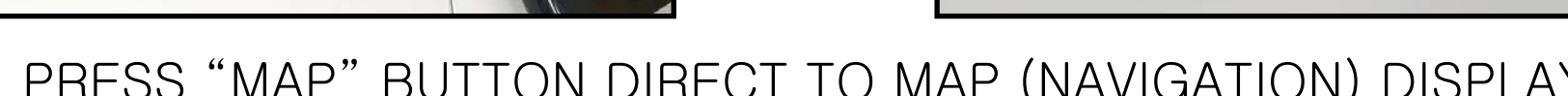

PRESS "MAP" BUTTON DIRECT TO MAP (NAVIGATION) DISPLAY

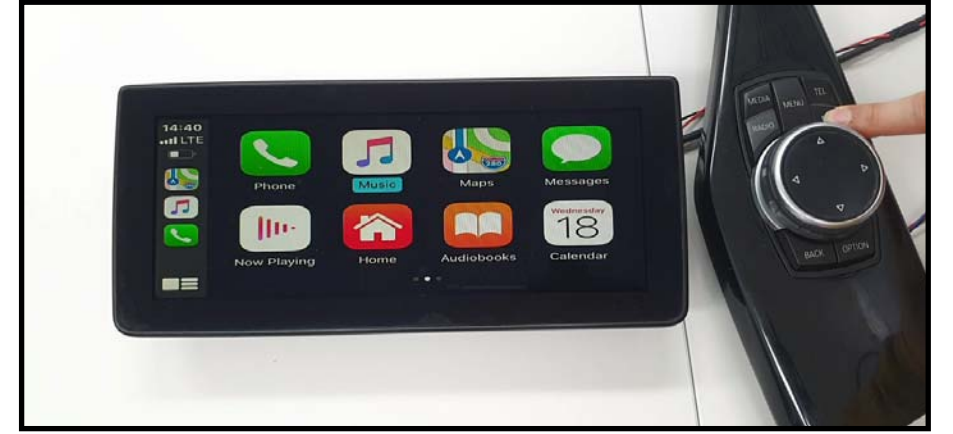

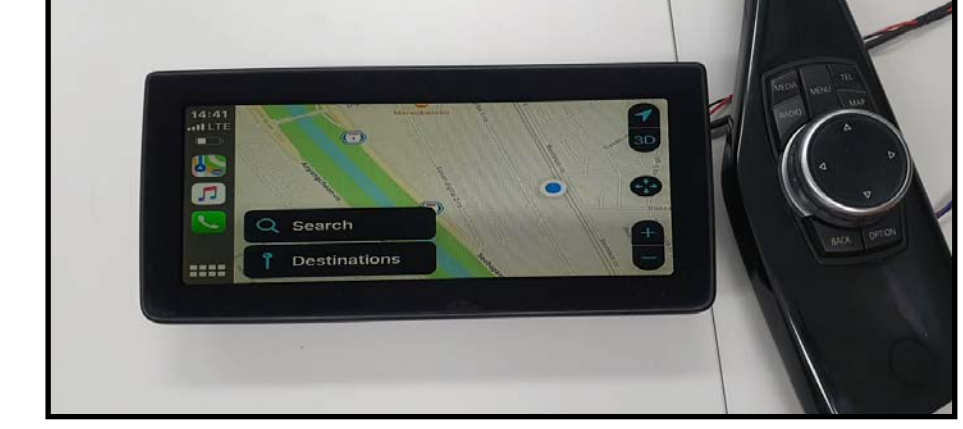

# FUNCTIONS OF IDRIVE BUTTONS IN CARPLAY

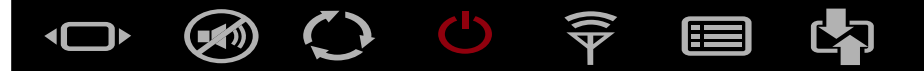

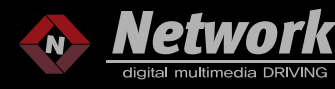

# PRESS "OPTION" BUTTON TO EXIT TO FACTORY DISPLAY

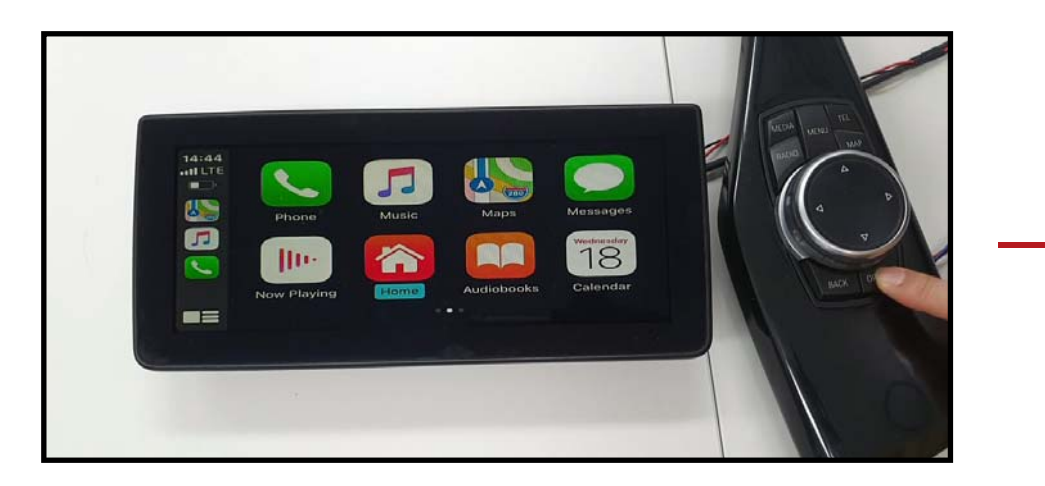

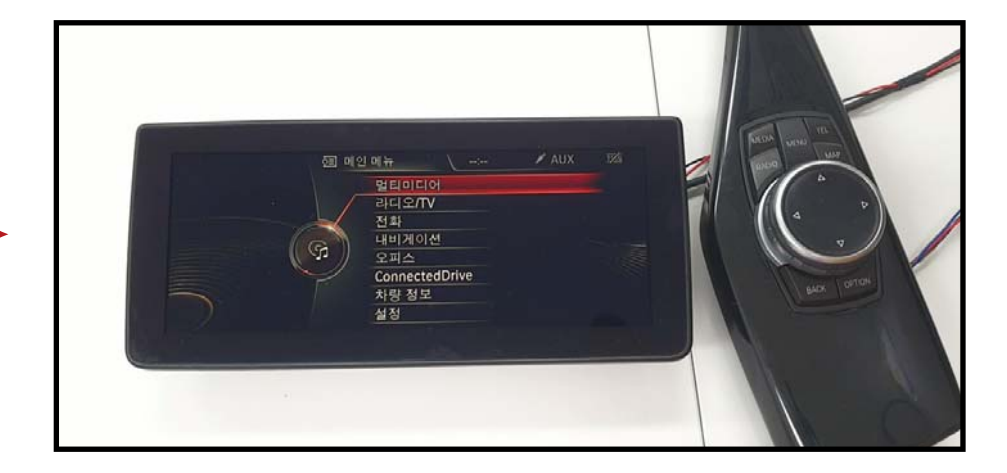

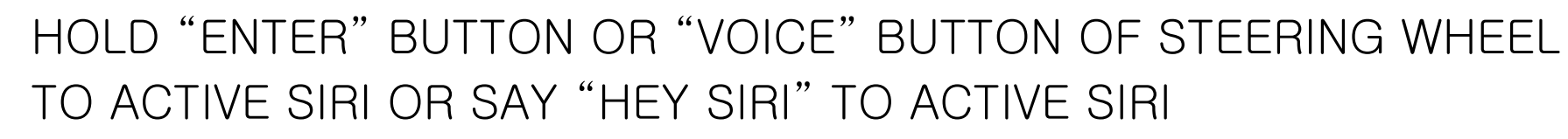

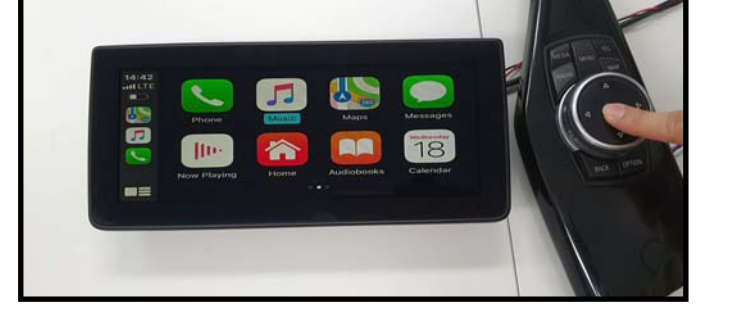

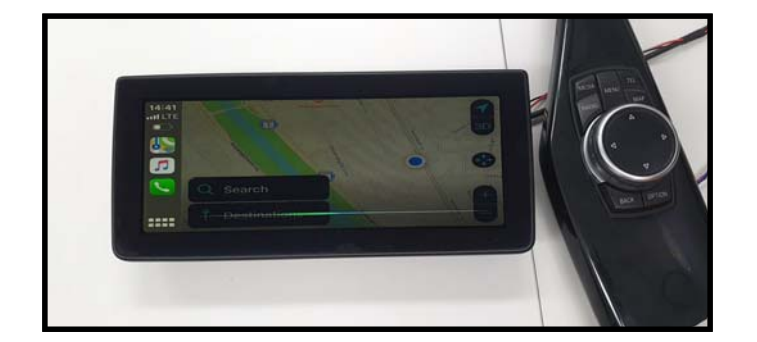

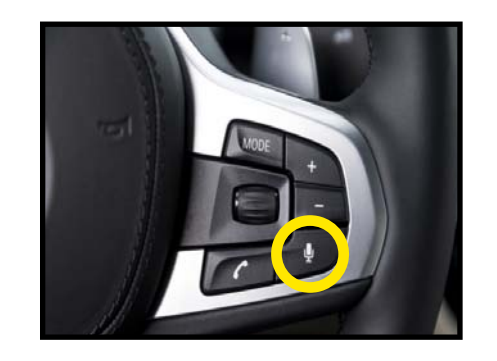

# FUNCTIONS OF IDRIVE BUTTONS IN CARPLAY

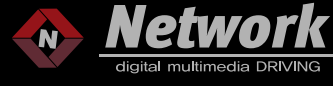

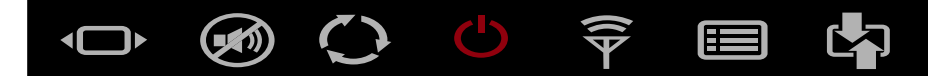

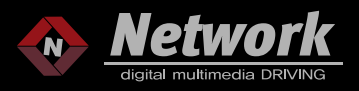

# FUNCTIONS OF IDRIVE BUTTONS IN CARPLAY

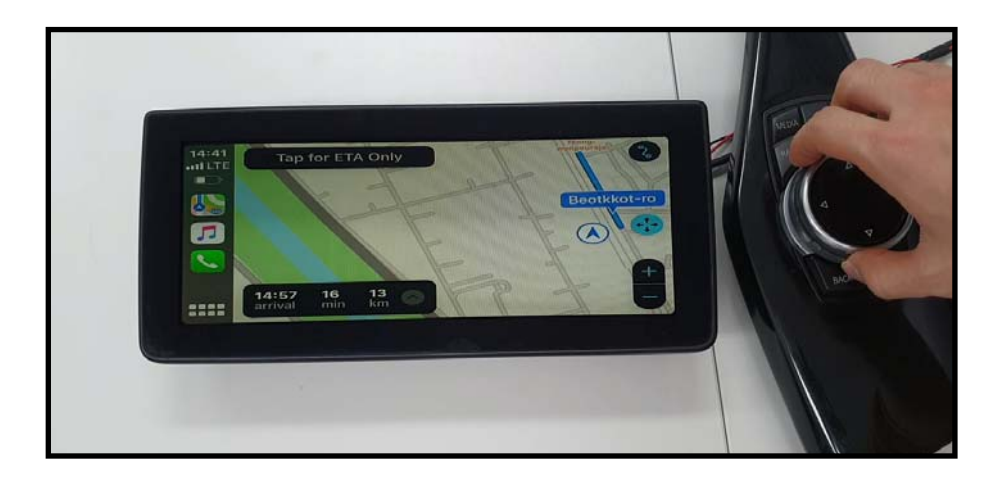

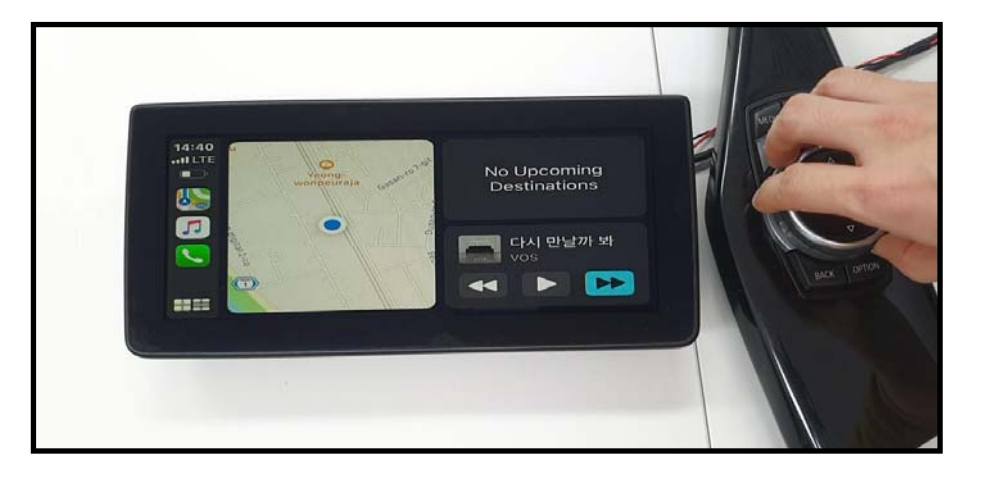

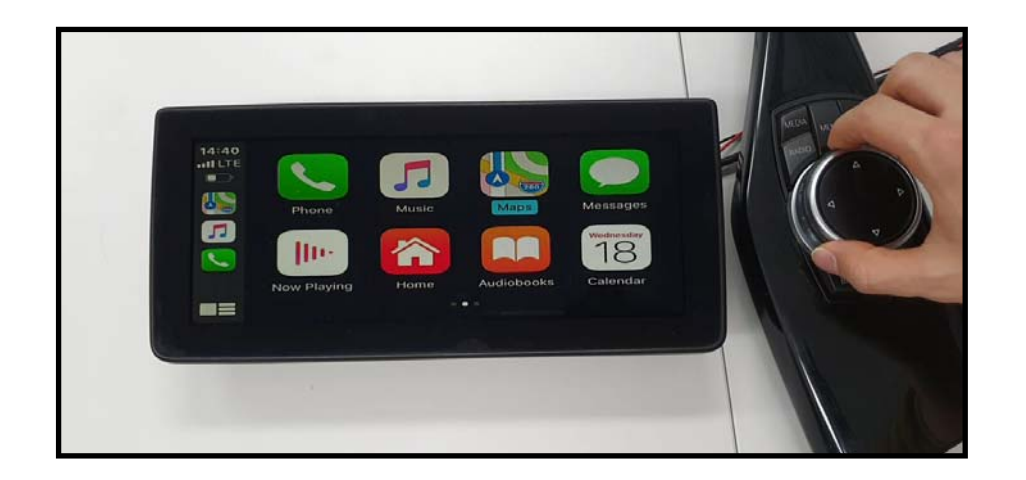

# ROTATE IDRIVE CONTROLLER TO MOVE CURSOR IN EACH MODE

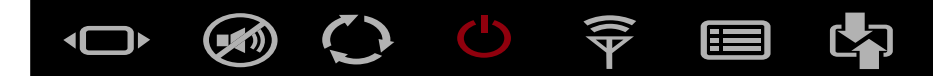

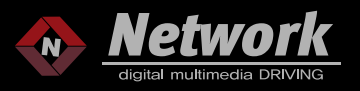

# FUNCTIONS OF IDRIVE BUTTONS IN CARPLAY

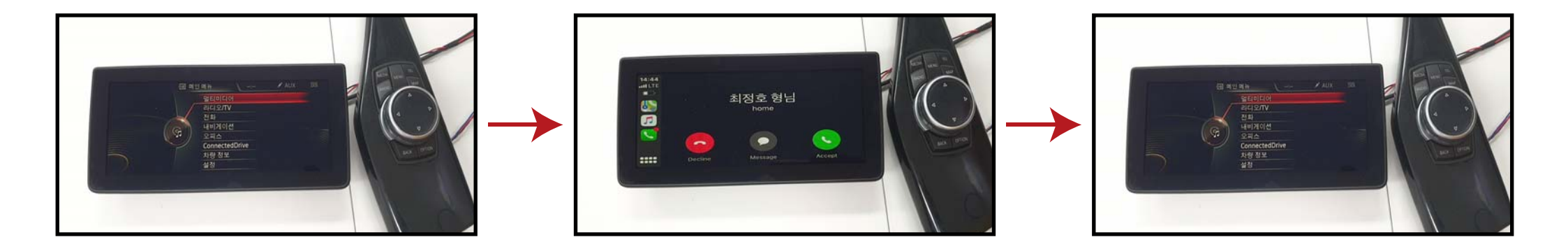

THERE IS "BLUETOOTH CALL" FUNCTION IN SETTING MENU OF INTERFACE. YOU CAN SET TIMER "3S~6S". THEN CALLING IMAGE WILL DISPLAY 3S~6S WHEN IN FACTORY DISPLAY. (THIS FUNCTION JUST LET CUSTOMER KNOW WHO IS CALLING TO YOU)

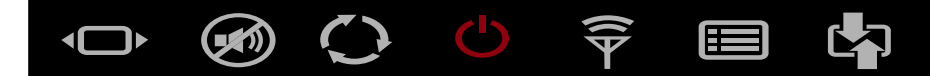

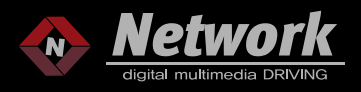

# FUNCTIONS OF IDRIVE BUTTONS IN CARPLAY

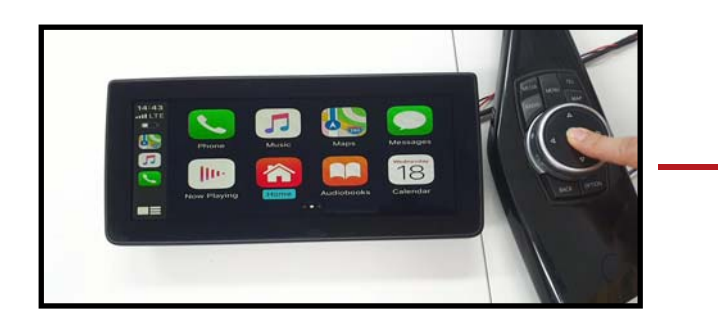

SELECT "EXIT" OF CARPLAY AND PRESS

ENTER" TO MAIN MENU OF NETPLAY

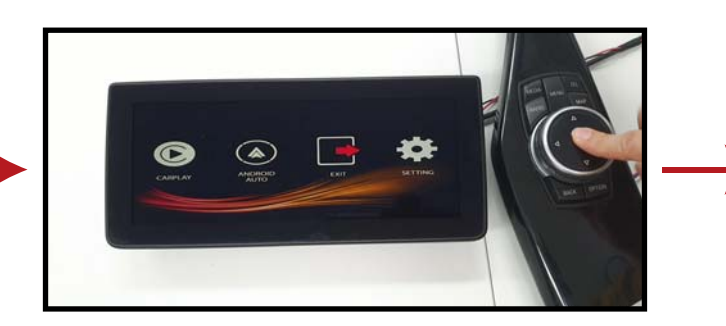

SELECT "EXIT" OF NETPLAY AND PRESS

"ENTER" TO FACTORY DISPLAY

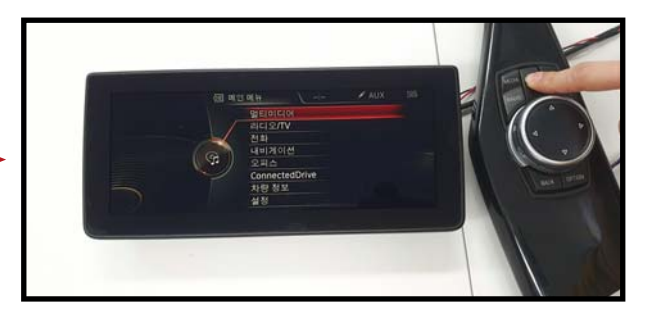

FACTORY DISPLAY

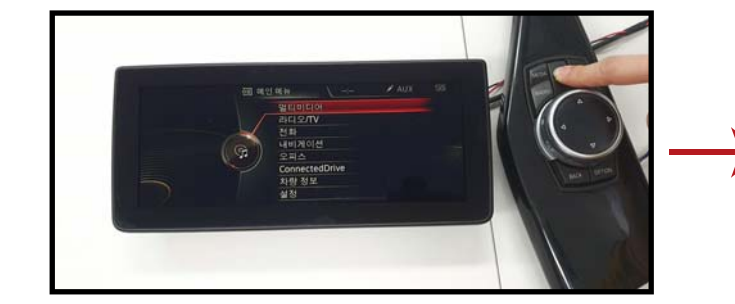

HOLD "MENU" BUTTON OF IDRIVE

TO SWITCH TO NETPLAY DISPLAY

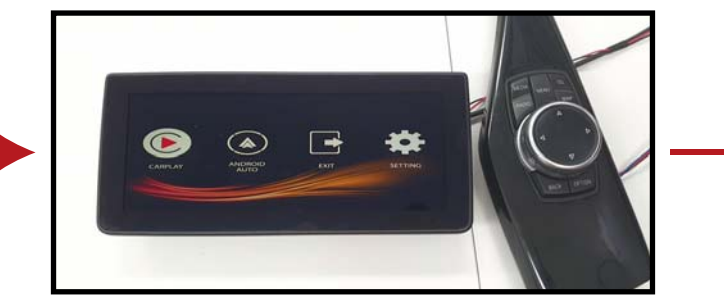

SELECT "CARPLAY"

AND PRESS ENTER TO CARPLAY

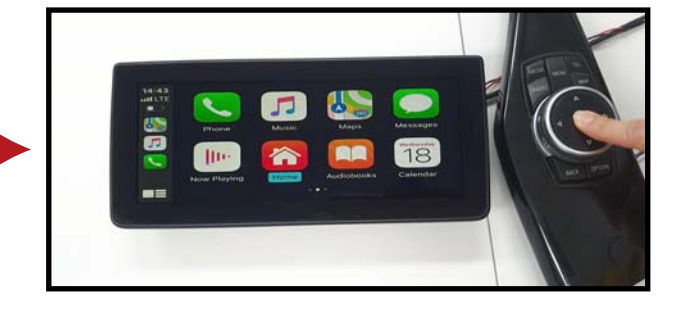

CARPLAY

# PLEASE SET WIFI AND BLUETOOTH "ON" AT SETTING OF IPHONE, AND THEN PLEASE SEARCH DEVICE "CARPLAY-BT" IN BLUETOOTH

|                                   | and LTE 💽   | 14:46                 |             |
|-----------------------------------|-------------|-----------------------|-------------|
| Settings                          |             | Settings Blue         | uetooth     |
| 김강수<br>Apple ID, iCloud, iTunes & | > App Store | Bluetooth             |             |
| imlana Mada                       |             | Now discoverable as " | Gavin Kim". |
| ir plane wode                     | $\bigcirc$  | MY DEVICES            |             |
| -Fi NetworkEle                    | ct_5G_EX >  | Air one               | Not Conn    |
| etooth                            | On >        | MINISO D-83B          | Not Conn    |
| ılar                              | >           | 김강수的 Apple Wat        | ch Conn     |
| onal Hotspot                      | >           |                       |             |
|                                   |             | CarPlay-BT            |             |
| cations                           | >           |                       |             |
| ds & Haptics                      | >           |                       |             |
| ot Disturb                        | >           |                       |             |
| en Time                           | >           |                       |             |
|                                   |             |                       |             |
| al                                | ž           |                       |             |

# METHOD OF CONNECTING BT BETWEEN IPHONE AND NETPLAY

🐼 🗘 🖕 🍣 🗐

PIN CODE IS "0000". PLEASE FILL IN PIN CODE AND SELECT "PAIR". PLEASE SELECT "USE CARPLAY" AFTER PAIRING.

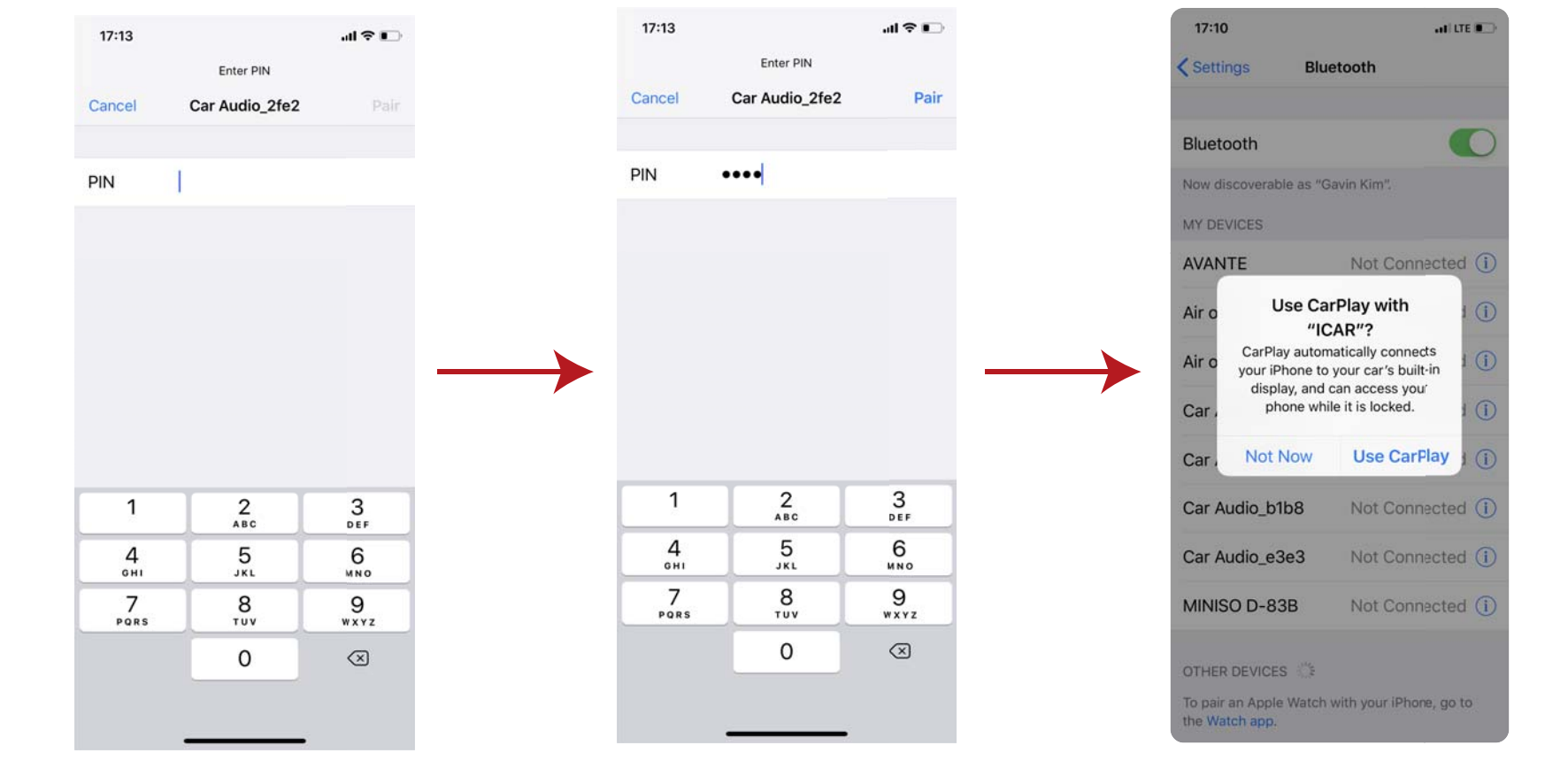

# SETTING OF NETPLAY

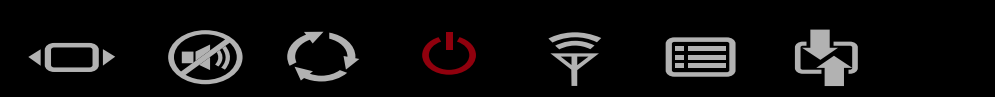

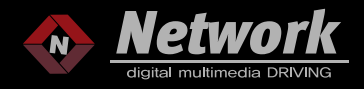

# SETTING OF NETPLAY

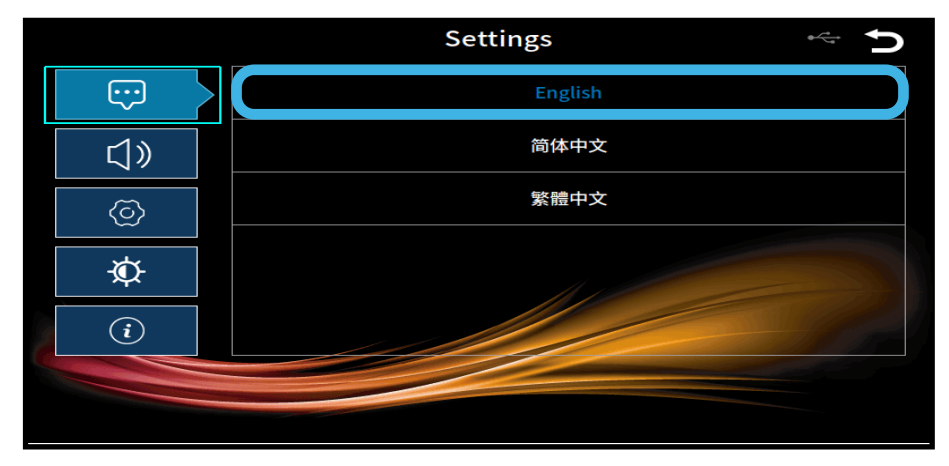

# LANGUAGE SETTING

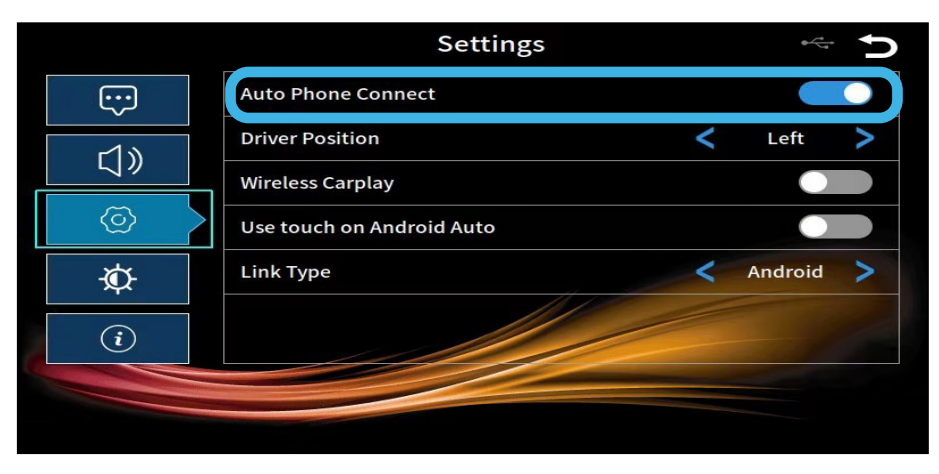

SELECT AUTO PHONE CONNECT TO CONNECT YOUR SMART PHONE AUTOMATICALLY

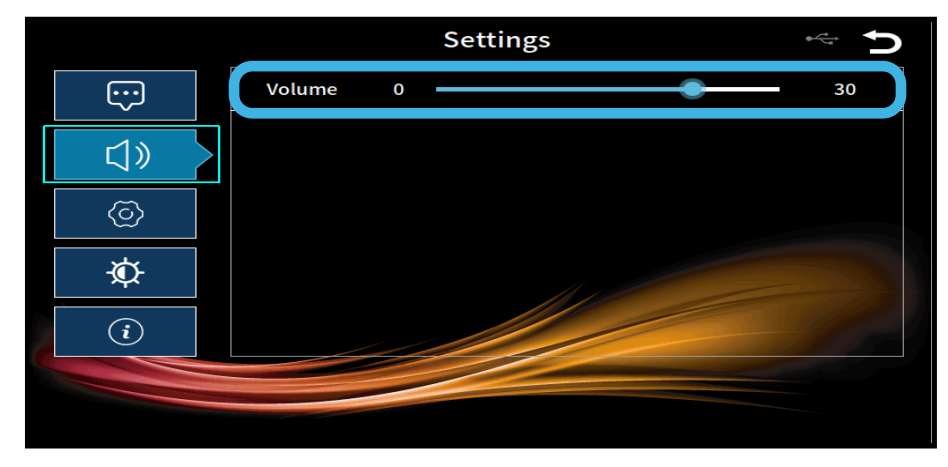

# VOLUME SETTING

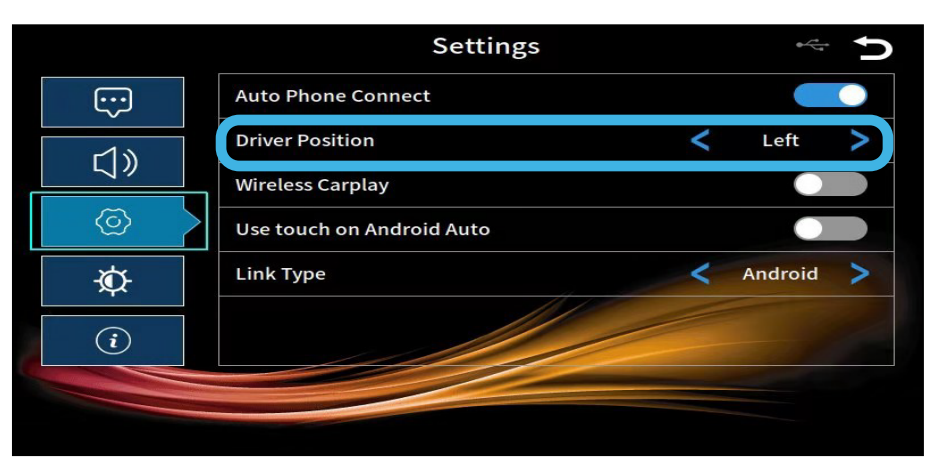

SELECT POSITION OF STEERING WHEEL (LEFT OR RIGHT) THEN BAR OF CARPLAY WILL CHANGED

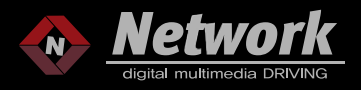

# SETTING OF NETPLAY

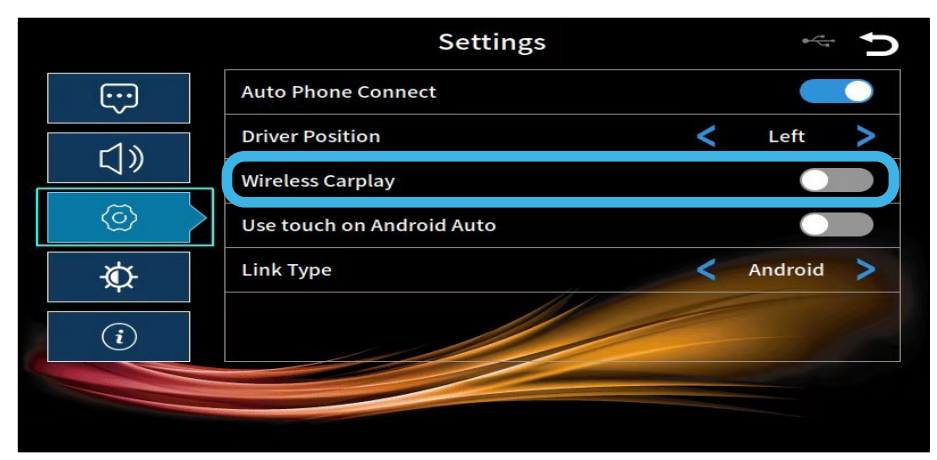

SELECT WIRELESS CARPLAY "ON" TO ACTIVE WIRELESS CONNECTING

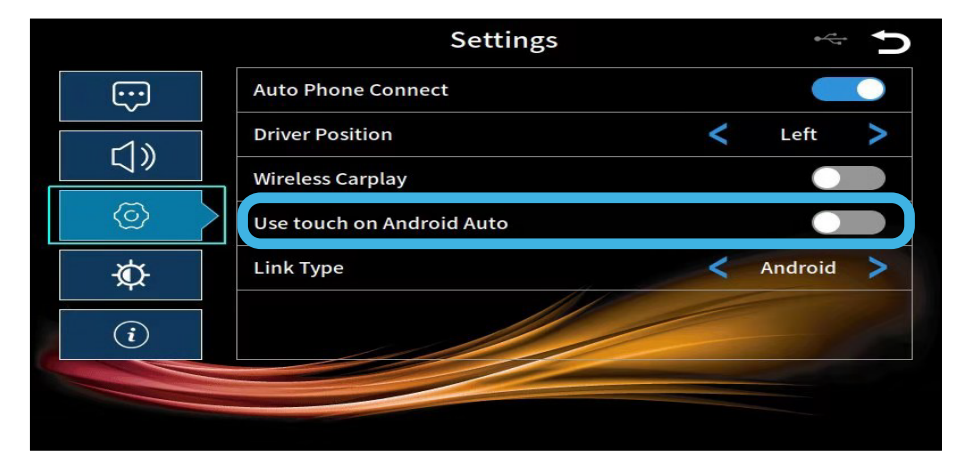

SELECT THIS FUNCTION "ON" WHEN YOU USE TOUCH SCREEN FOR ANDROID AUTO

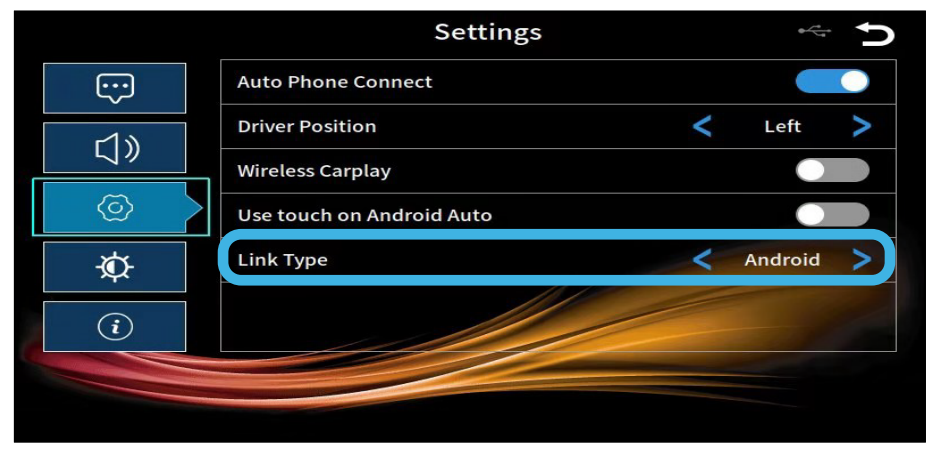

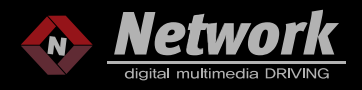

# SETTING OF NETPLAY

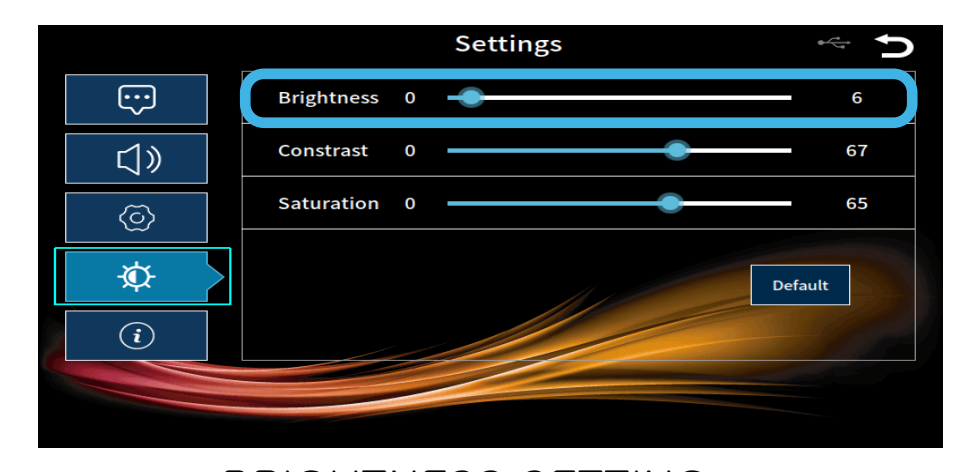

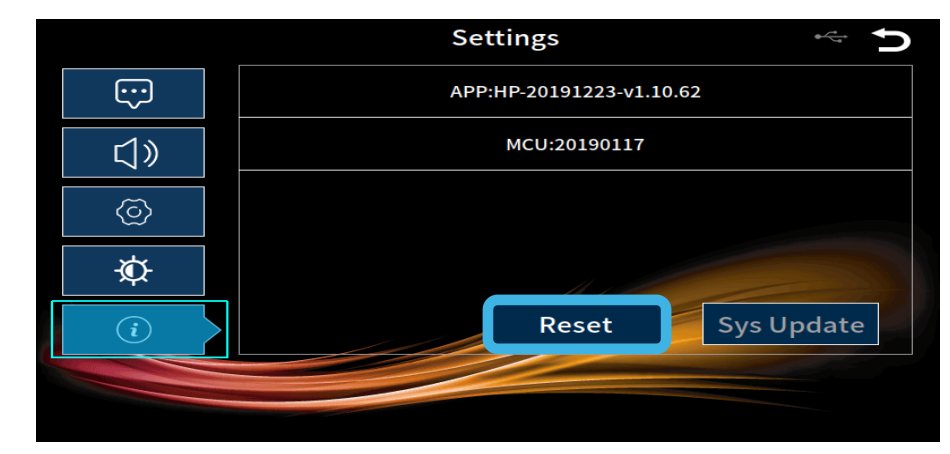

## RESET & UPDATE NETPLAY

#### BRIGHTNESS SETTING IN NETPLAY MAIN MENU ONLY

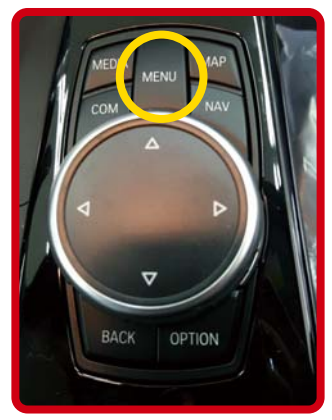

HOLD "MENU" BUTTON OF IDRIVE CONTROLLER OVER 10S IN NETPLAY MODE CAN RESET NETPLAY AS WELL.

# WWW.NETWORKDMB.COM

# ÷

Settings ··· APP:HP-20191223-v1.10.62 」 ) MCU:20190117

THERE ARE 2 WAYS TO UPDATE NETPLAY AS BELOW :

1. 1) INSERT USB MEMORY CARD INTO USB PORT

2) CONNECT POWER CABLE

3) SCREEN WILL SHOW "UPDATING ... " IN NETPLAY

4) NETPLAY WILL REBOOT ITSELF, THEN PLEASE

DISCONNECT USB MEMORY CARD WHEN YOU SEE MAIN MENU

2. 1) INSERT USB MEMORY CARD INTO USB PORT

2) ENTER TO SETTING OF NETPLAY

3) SELECT "SYS UPDATE"

4) NETPLAY WILL REBOOT ITSELF, THEN PLEASE

DISCONNECT USB MEMORY CARD WHEN YOU SEE MAIN MENU

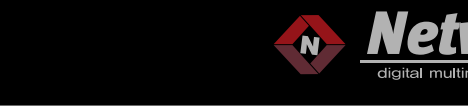

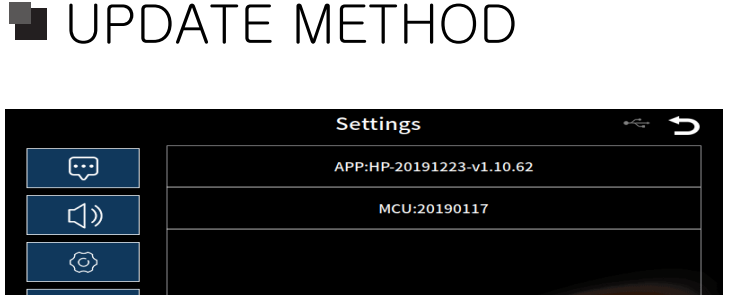

Reset

Sys Update

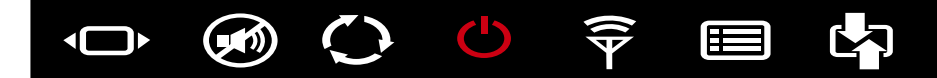

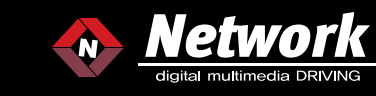

HOW TO CONNECT VIDEO AUDIO WHEN YOU ONLY USE ONE AV INPUT

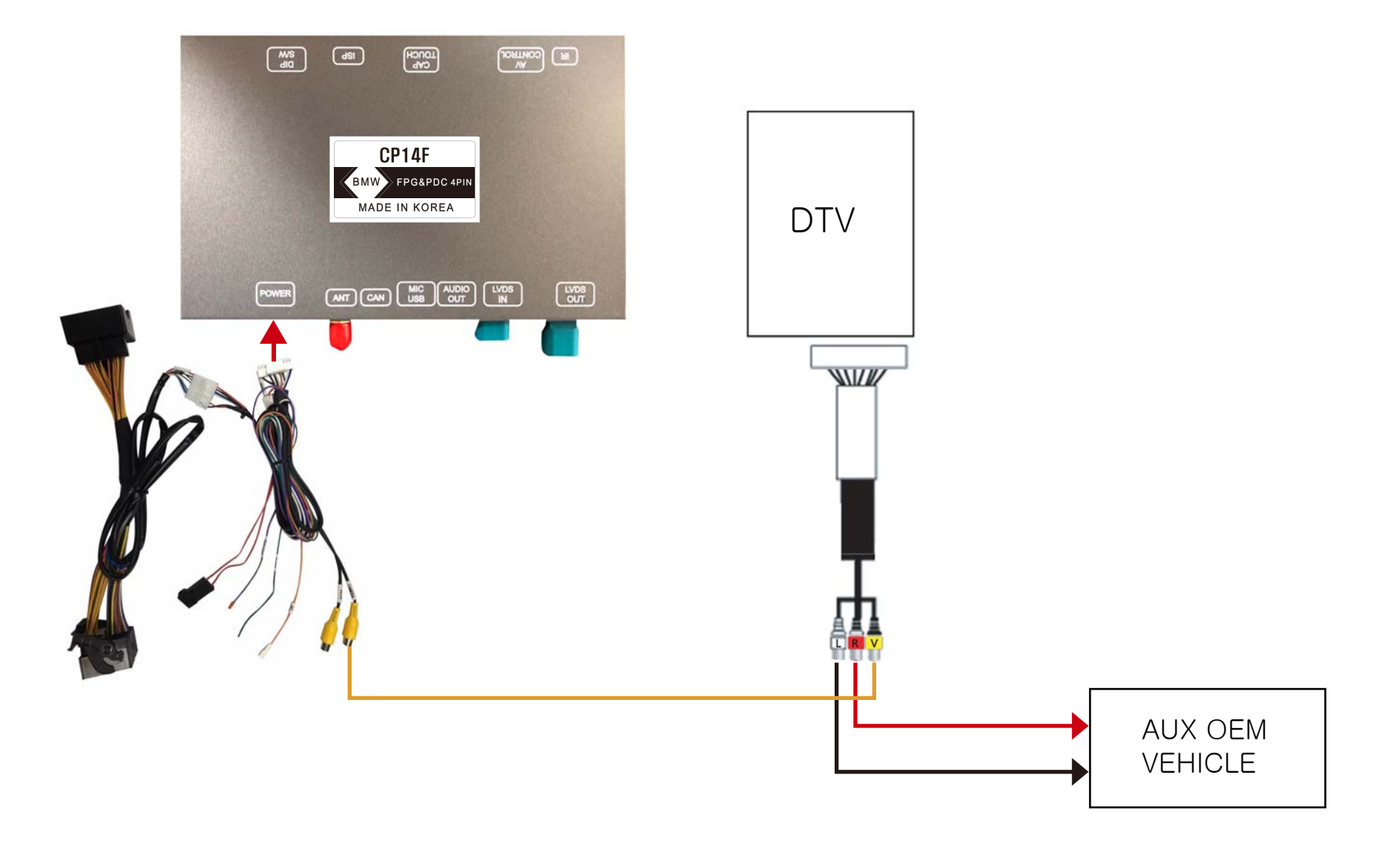

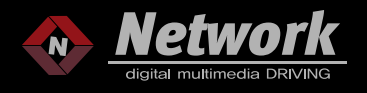

#### HOW TO CONNECT VIDEO AUDIO WHEN YOU USE MORE THAN 2 AV INPUTS

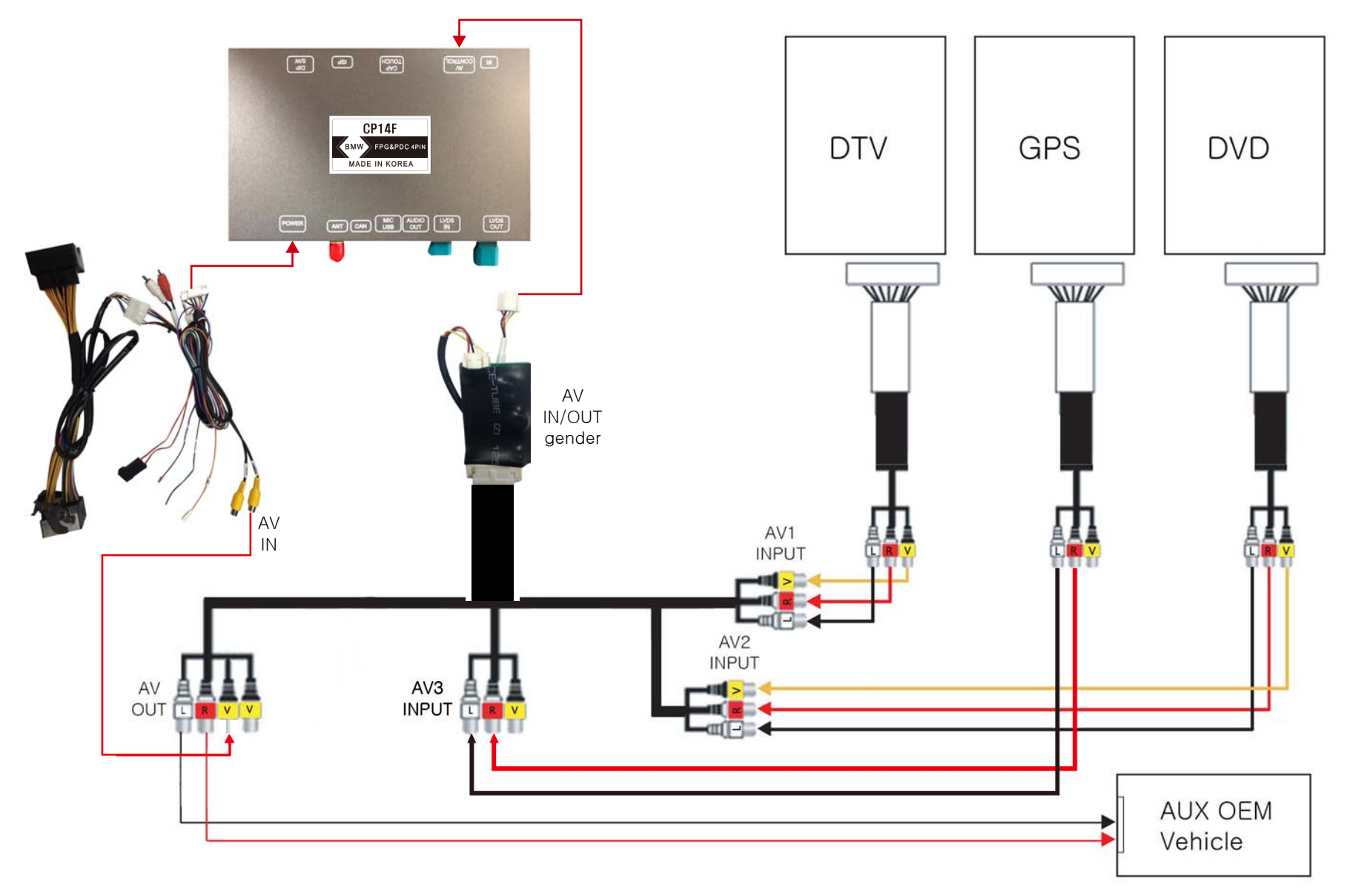

#### 

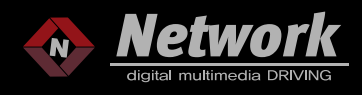

#### 1. OSD MENU

There are two types of OSD menu as followed pictures.

- [Video OSD Menu] is use for setting NAVI, AV1/2/3, video of HDMI and detailed features.
- [Rear OSD Menu] is use for setting detailed features of rear camera mode.

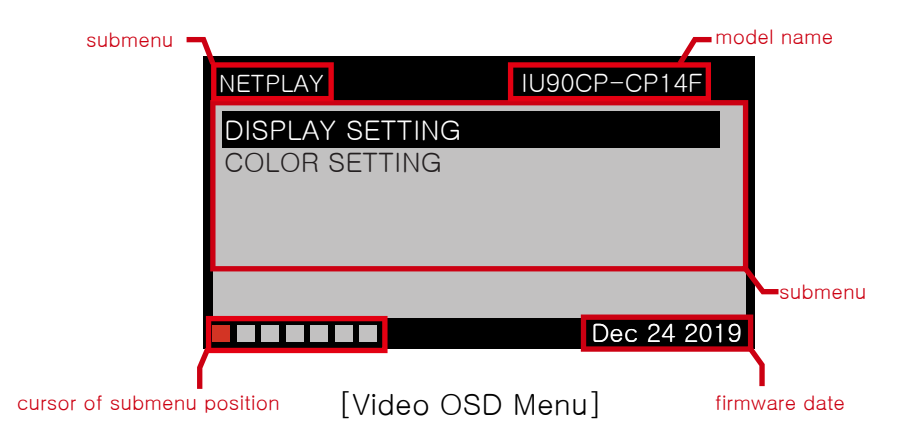

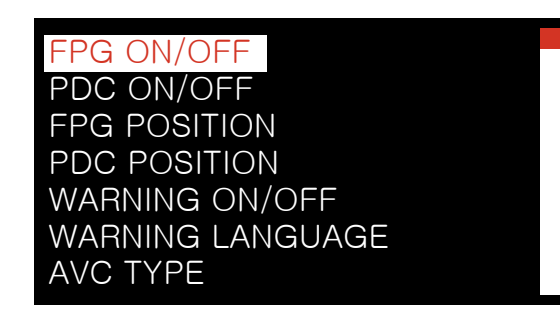

[Rear OSD Menu]

#### \* METHOD HOW TO ENTER TO OSD MENU \*

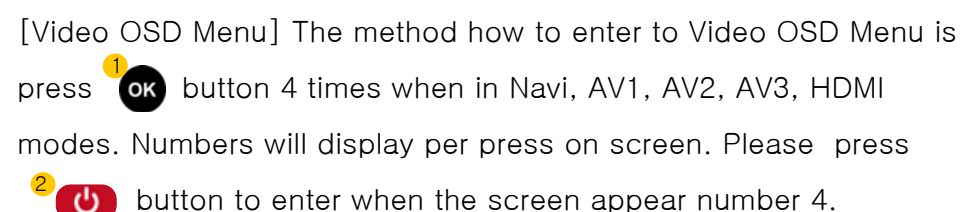

[Rear OSD Menu]The method how to enter to Rear OSD Menu is

same as above method.

(Please put reverse gear to move the rear camera mode first.)

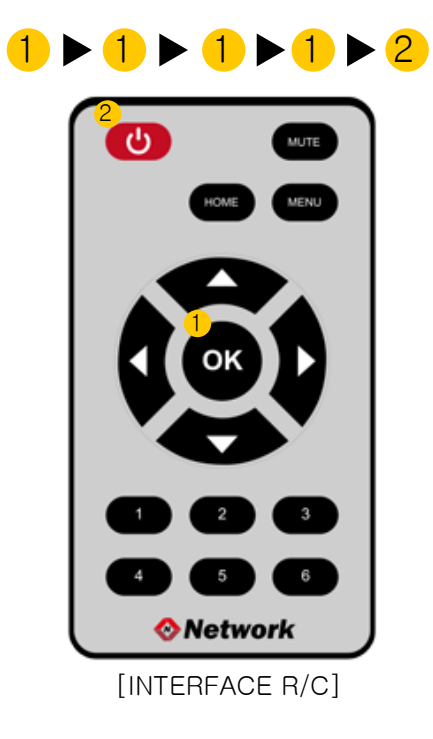

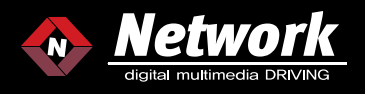

#### 2. DETAILED FEATURES OF [OSD MENU]

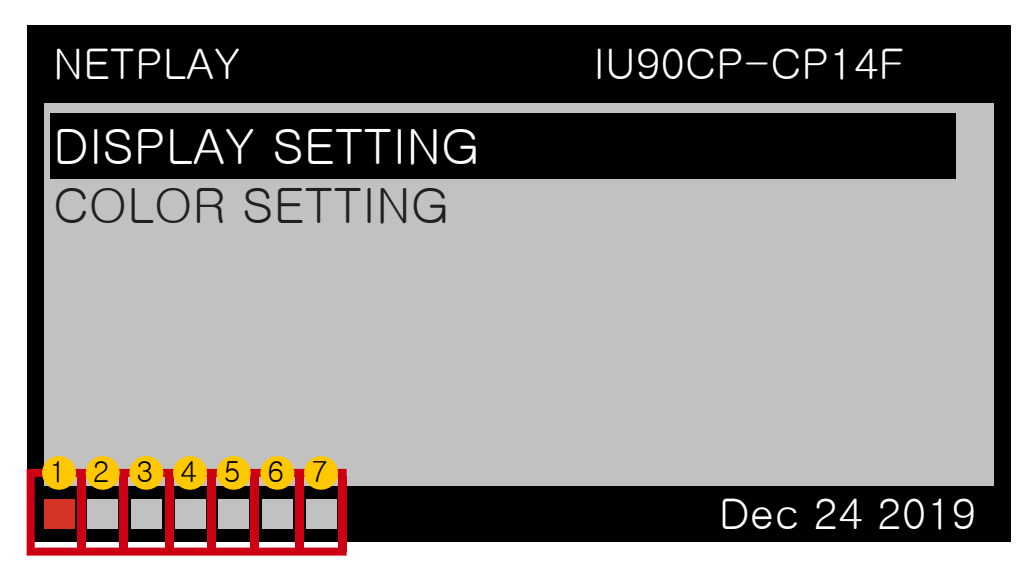

[NETPLAY SETTING]

![](_page_35_Figure_5.jpeg)

![](_page_36_Picture_1.jpeg)

#### 2-1. NETPLAY 2-1(1). DISPLAY SETTING

These are adjustment functions for video output of GPS Box which can't compatible with Display screen size.

| NETPLAY                                                               | IU90CP-CP14F                                       |
|-----------------------------------------------------------------------|----------------------------------------------------|
| DISPLAY SETTING                                                       |                                                    |
| COLOR SETTING                                                         |                                                    |
|                                                                       |                                                    |
|                                                                       |                                                    |
|                                                                       |                                                    |
|                                                                       | Dec 24 2019                                        |
|                                                                       |                                                    |
|                                                                       |                                                    |
| NETPLAY                                                               | IU90CP-CP14F                                       |
| NETPLAY<br>H-POS                                                      | 1U90CP-CP14F                                       |
| NETPLAY<br>H–POS<br>V–POS                                             | 1U90CP-CP14F<br>0<br>0                             |
| NETPLAY<br>H-POS<br>V-POS<br>H-SIZE                                   | IU90CP-CP14F<br>0<br>0<br>0                        |
| NETPLAY<br>H-POS<br>V-POS<br>H-SIZE<br>V-SIZE                         | IU90CP-CP14F<br>0<br>0<br>0<br>0<br>0              |
| NETPLAY<br>H-POS<br>V-POS<br>H-SIZE<br>V-SIZE<br>SHARPNESS            | IU90CP-CP14F 0 0 0 0 0 0 0 0 0 0 0 0 0 0 0 0 0 0 0 |
| NETPLAY<br>H-POS<br>V-POS<br>H-SIZE<br>V-SIZE<br>SHARPNESS<br>DEFAULT | IU90CP-CP14F 0 0 0 0 0 0 0 0 0 0 0 0 0 0 0 0 0 0 0 |

- H-POS: Horizontal movement
- V-POS : Vertical movement
- H-SIZE : Horizontal enlargement or reduction
- V-SIZE : Vertical enlargement or reduction
- SHARPNESS : adjust the sharpness
- DEFAULT : Initialization

#### 2–1. NETPLAY 2–1(2). COLOR SETTING

These are adjustment function for video contrast and video brightness of GPS Box.

| NETPLAY                                                                                           | IU90CP-CP14F                                                                                 |
|---------------------------------------------------------------------------------------------------|----------------------------------------------------------------------------------------------|
| DISPLAY SETTING                                                                                   |                                                                                              |
| COLOR SETTING                                                                                     |                                                                                              |
|                                                                                                   |                                                                                              |
|                                                                                                   |                                                                                              |
|                                                                                                   |                                                                                              |
|                                                                                                   |                                                                                              |
|                                                                                                   | Dec 24 2019                                                                                  |
|                                                                                                   |                                                                                              |
|                                                                                                   |                                                                                              |
| NETPLAY                                                                                           | IU90CP-CP14F                                                                                 |
| NETPLAY<br>R CONTRAST                                                                             | 1U90CP-CP14F                                                                                 |
| NETPLAY<br>R CONTRAST<br>G CONTRAST                                                               | IU90CP-CP14F<br>0<br>0                                                                       |
| NETPLAY<br>R CONTRAST<br>G CONTRAST<br>B CONTRAST                                                 | IU90CP-CP14F<br>0<br>0<br>0                                                                  |
| NETPLAY<br>R CONTRAST<br>G CONTRAST<br>B CONTRAST<br>R BRIGHTNESS                                 | IU90CP-CP14F<br>0<br>0<br>0<br>0                                                             |
| NETPLAY<br>R CONTRAST<br>G CONTRAST<br>B CONTRAST<br>R BRIGHTNESS<br>G BRIGHTNESS                 | IU90CP-CP14F<br>0<br>0<br>0<br>0<br>0<br>0                                                   |
| NETPLAY<br>R CONTRAST<br>G CONTRAST<br>B CONTRAST<br>R BRIGHTNESS<br>G BRIGHTNESS<br>B BRIGHTNESS | IU90CP-CP14F<br>0<br>0<br>0<br>0<br>0<br>0<br>0                                              |
| NETPLAY<br>R CONTRAST<br>G CONTRAST<br>B CONTRAST<br>R BRIGHTNESS<br>G BRIGHTNESS<br>B BRIGHTNESS | IU90CP-CP14F<br>0<br>0<br>0<br>0<br>0<br>0<br>0<br>0<br>0<br>0<br>0<br>0<br>0<br>0<br>0<br>0 |

R CONTRAST : adjust red of contrast

- G CONTRAST : adjust green of contrast
- B CONTRAST : adjust blue of contrast
- R BRIGHTNESS : adjust red of brightness
- G BRIGHTNESS : adjust green of brightness
- B BRIGHTNESS : adjust blue of brightness
- DEFAULT : Initialization

#### WWW.NETWORKWWS.COM

![](_page_37_Picture_0.jpeg)

![](_page_37_Picture_1.jpeg)

2-2. AV1(DTV)/ AV2(DVD)/AV3(RECORDER)

| AV1                                                            | IU90CP-CP14F |
|----------------------------------------------------------------|--------------|
| SELECT<br>DISPLAY SETTING<br>COLOR SETTING<br>AUDIO OUT SELECT | OFF          |
|                                                                | Dec 24 2019  |

![](_page_38_Picture_1.jpeg)

#### 2-2. AV1(DTV)/ AV2(DVD)/ AV3(RECORDER) 2-2(1). SELECT

PLEASE USE AV MODES, OR SELECT CONNECTED DEVICE OF AV IN ORDER TO CONTROL.

| AV1               | IU90CP-CP14F |
|-------------------|--------------|
| SELECT            | OFF          |
| DISPLAY SETTING   |              |
| COLOR SETTING     |              |
| CUSTOM IR SETTING | ż            |
|                   |              |
|                   | Dec 24 2019  |
|                   |              |
| AV1               | IU90CP-CP14F |
| OFF               |              |
| ON                |              |
| CUSTOM            |              |
| HDMI              |              |
| CE = 900          |              |
|                   |              |
|                   | Dec 24 2019  |

- OFF : DO NOT USE AV MODES
- ON : USE AV MODES
- CUSTOM : USE AV MODES AND CONTROL BY CUSTOM.
- MODEL LIST : USE AV MODES AND CONTROL SELECTED AV MODEL BY IR.

# 2-2. AV1(DTV)/ AV2(DVD)/ AV3(RECORDER)2-2(2). DISPLAY SETTING

THESE ARE ADJUSTMENT FUNCTIONS FOR VIDEO OUTPUT OF AV WHICH CAN'T COMPATIBLE WITH DISPLAY SCREEN SIZE.

| AV1                                                             | IU90CP-CP14F |
|-----------------------------------------------------------------|--------------|
| SELECT<br>DISPLAY SETTING<br>COLOR SETTING<br>CUSTOM IR SETTING | OFF          |
|                                                                 | Dec 24 2019  |

| AV1       | IU90CP-CP14F |   |
|-----------|--------------|---|
| H-POS     | 0            |   |
| V-POS     | 0            |   |
| H-SIZE    | 0            |   |
| V-SIZE    | 0            |   |
| SHARPNESS | 0            |   |
| DEFAULT   |              |   |
|           | Dec 24 2019  | 9 |

- H-POS : HORIZONTAL MOVEMENT
- V-POS: VERTICAL MOVEMENT
- H-SIZE : HORIZONTAL ENLARGEMENT OR REDUCTION
- V-SIZE : VERTICAL ENLARGEMENT OR REDUCTION
- SHARPNESS : ADJUST THE SHARPNESS
- DEFAULT : INITIALIZATION

![](_page_39_Picture_1.jpeg)

#### 2-2. AV1(DTV)/ AV2(DVD)/ AV3(RECORDER) 2-2(3). COLOR SETTING

THESE ARE ADJUSTMENT FUNCTIONS FOR VIDEO CONTRAST VIDEO BRIGHTNESS OF AV.

| AV1                                | IU90CP-CP14F |
|------------------------------------|--------------|
| SELECT<br>DISPLAY SETTING          | OFF          |
| COLOR SETTING<br>CUSTOM IR SETTING |              |
|                                    | Dec 24 2019  |

| AV1          | IU90CP-CP14F |
|--------------|--------------|
| R CONTRAST   | 0            |
| G CONTRAST   | 0            |
| B CONTRAST   | 0            |
| R BRIGHTNESS | 0            |
| G BRIGHTNESS | 0            |
| B BRIGHTNESS | 0            |
|              | Dec 24 2019  |

- R CONTRAST : ADJUST RED OF CONTRAST
- G CONTRAST : ADJUST GREEN OF CONTRAST
- B CONTRAST : ADJUST BLUE OF CONTRAST
- R BRIGHTNESS : ADJUST RED OF BRIGHTNESS
- G BRIGHTNESS : ADJUST GREEN OF BRIGHTNESS
- B BRIGHTNESS : ADJUST BLUE OF BRIGHTNESS
- DEFAULT : INITIALIZATION

#### 2-2. AV1(DTV)/ AV2(DVD)/ AV3(RECORDER) 2-2(4). CUSTON IR SETTING

IN ORDER TO USE IR CONTROL WHICH MODEL CAN NOT SUPPORT ON [SELECT MENU]. USER CAN INPUT IR CODE BY THEMSELVES.

| AV1                   | IU90CP-CP14F |
|-----------------------|--------------|
| SELECT                | OFF          |
| DISPLAY SETTIN        | IG           |
| COLOR SETTING         |              |
| CUSTOM IR SET         | TING         |
|                       |              |
|                       | Dec 24 2010  |
|                       | Dec 24 2019  |
|                       |              |
| AV1                   | IU90CP-CP14F |
| AV1<br>SET            | IU90CP-CP14F |
| AV1<br>SET<br>DEFAULT | IU90CP-CP14F |
| AV1<br>SET<br>DEFAULT | IU90CP-CP14F |
| AV1<br>SET<br>DEFAULT | IU90CP-CP14F |
| AV1<br>SET<br>DEFAULT | IU90CP-CP14F |
| AV1<br>SET<br>DEFAULT | IU90CP-CP14F |

SET : USERS CAN INPUT IR CODE BY THEMSELVES IN ORDER TO CONTROL CONNECTED AV INPUTS.

DEFAULT : INITIALIZATION

![](_page_40_Picture_1.jpeg)

#### 2-2. AV1(DTV)/ AV2(DVD)/ AV3(RECORDER) 2-2(5). CUSTON IR SETTING

![](_page_40_Picture_3.jpeg)

![](_page_40_Picture_4.jpeg)

#### $\odot$ $\mathbf{ }$ $(\mathbf{b})$ Custom IR Code Memory Setting - AV1 Press use remote control button Now IR Code : ea15fb04 New IR Code : ea15fb04 Input count: 3

[IR CODE INPUT FINISHED]

[IR CODE INPUT]

![](_page_40_Picture_7.jpeg)

PLEASE SELECT THE SET MODE. IF SCREEN DISPLAY SAME AS ABOVE SCREENS. PLEASE SELECT ONE ICON AND INPUT YOUR IR CODE. NUMBERS WILL DISPLAY PER PRESS FM 1 TO 0 WHEN YOU FILL INRO IR CODE, IT WILL DISPLAY ON "NOW IR CODE", IF YOU FINISH SETTING ALL ICONS YOU WANT, PLEASE PRESS **U**BUTTON TO FINISH SETTING.

\* PLEASE SELECT [CUSTOM], IN ORDER TO USE INPUT FUNCTIONS ON [CUSTOM] \*

# 

![](_page_41_Picture_1.jpeg)

#### 2-3. SETTING

| SETTING          | IU90CP-CP14F |
|------------------|--------------|
| TOUCH PANEL      | NONE         |
| FRONT CAMERA     | OFF          |
| REAR MODE        | ON           |
| REVERSE WIRE     | REAR MEOE    |
| OEM FRONT CAMERA | 7 Sec        |
| BLUETOOTH CALL   | 6 Sec        |
|                  | Dec 24 2019  |

2-3. SETTING 2-3(1). TOUCH PANEL

| SETTING          | IU90CP-CP14F |
|------------------|--------------|
| TOUCH PANEL      | NONE         |
| FRONT CAMERA     | OFF          |
| REAR MODE        | ON           |
| REVERSE WIRE     | REAR MEOE    |
| OEM FRONT CAMERA | 7 Sec        |
| BLUETOOTH CALL   | 6 Sec        |
|                  | Dec 24 2019  |

| SETTING | IU90CP-CP14F |
|---------|--------------|
| NONE    |              |
| GT911   |              |
|         |              |
|         |              |
|         |              |
|         | Dec 24 2019  |

![](_page_42_Picture_1.jpeg)

#### 2-3. SETTING

2-3(2). FRONT CAMERA

THIS SETTING FUNCTION USES FOR FRONT CAMERA. IT WILL DISPLAY REAR CAMERA INPUT WHEN PUT THE REVERSE GEAR. AND IT WILL DISPALY FRONT CAMERA INPUT AUTOMATICALLY WHEN PUT BACK TO DRIVE GEAR.

IT ALSO DISPLAY FRONT CAMERA INPUT ATOMATICALLY FOR FEW SECONDS WHEN YOU ARE DRIVING.

| SETTING          | IU90CP-CP14F |
|------------------|--------------|
| TOUCH PANEL      | NONE         |
| FRONT CAMERA     | OFF          |
| REAR MODE        | ON           |
| REVERSE WIRE     | REAR MODE    |
| OEM FRONT CAMERA | 7 Sec        |
| BLUETOOTH CALL   | 6 Sec        |
|                  | Dec 24 2019  |
|                  |              |
| SETTING          | IU90CP-CP14F |
| OFF              |              |
| 5 Sec            |              |
| 7 Sec            |              |
| 9 Sec            |              |
| 11 Sec           |              |

Dec 24 2019

OFF : DO NOT USE FRONT CAMERA

- 5 Sec : DISPLAY FRONT CAMERA INPUT FOR 5 SECONDS
- 7 Sec : DISPLAY FRONT CAMERA INPUT FOR 7 SECONDS
- 9 Sec : DISPLAY FRONT CAMERA INPUT FOR 9 SECONDS
- 11 Sec : DISPLAY FRONT CAMERA INPUT FOR 11 SECONDS

#### 2-3. SETTING 2-3(3). REAR MODE

| SETTING        | IU90CP-CP14F |
|----------------|--------------|
| TOUCH PANEL    |              |
| REAR MODE      | ON           |
| REVERSE WIRE   | REAR MODE    |
| BLUETOOTH CALL | 6 Sec        |
|                | Dec 24 2019  |

| SETTING | IU90CP-CP14F |
|---------|--------------|
| ON      |              |
| OFF     |              |
|         |              |
|         |              |
|         |              |
|         | Dec 24 2019  |

![](_page_43_Picture_1.jpeg)

2-3. SETTING 2-3(4). REVERSE WIRE

| SETTING                                                  | IU90CP-CP14F                   |
|----------------------------------------------------------|--------------------------------|
| TOUCH PANEL<br>FRONT CAMERA<br>REAR MODE<br>REVERSE WIRE | NONE<br>OFF<br>ON<br>REAR MODE |
| DEM FRONT CAMERA                                         | 7 Sec<br>6 Sec<br>Dec 24 2019  |

| SETTING   | IU90CP-CP14F |
|-----------|--------------|
| REAR MODE |              |
| AV1       |              |
| REAR      |              |
|           |              |
|           |              |
|           |              |
|           | Dec 24 2019  |

2–3. SETTING 2–3(5). OEN FRONT CAMERA THESE ARE SETTING FUNCTIONS FOR USING FRONT CAMERA OF OEM.

| SETTING          | IU90CP-CP14F |
|------------------|--------------|
| TOUCH PANEL      | NONE         |
| FRONT CAMERA     | OFF          |
| REAR MODE        | ON           |
| REVERSE WIRE     | REAR MODE    |
| OEM FRONT CAMERA | 7 Sec        |
| BLUETOOTH CALL   | 6 Sec        |
|                  | Dec 24 2019  |

| SETTING         | IU90CP-CP14F |
|-----------------|--------------|
| OFF<br>5 Sec    |              |
| 7 Sec           |              |
| 9 Sec<br>11 Sec |              |
|                 |              |
|                 | Dec 24 2019  |

- OFF : DO NOT USE FRONT CAMERA OF OEM
- 5 Sec : DISPLAY OEM FRONT CAMERA INPUT FOR 5 SECONDS
- 7 Sec : DISPLAY OEM FRONT CAMERA INPUT FOR 7 SECONDS
- 9 Sec : DISPLAY OEM FRONT CAMERA INPUT FOR 9 SECONDS
- 11 Sec : DISPLAY OEM FRONT CAMERA INPUT FOR 11 SECONDS

![](_page_44_Picture_1.jpeg)

#### 2-3. SETTING 2-3(6). BLUETOOTH CALL

| SETTING          | IU90CP-CP14F |
|------------------|--------------|
| FOUCH PANEL      | NONE         |
| FRONT CAMERA     | OFF          |
| REAR MODE        | ON           |
| REVERSE WIRE     | REAR MODE    |
| DEM FRONT CAMERA | 7 Sec        |
| BLUETOOTH CALL   | 6 Sec        |
|                  | Dec 24 2019  |

| SETTING                 | IU90CP-CP14F |
|-------------------------|--------------|
| 3 Sec<br>4 Sec<br>5 Sec |              |
| 6 Sec                   |              |
| OFF                     |              |
|                         | Dec 24 2019  |

#### 2-3. SETTING 2-3(7). V MOTION

| SETTING                   | IU90CP-CP14F |
|---------------------------|--------------|
| FRONT CAMERA              | OFF          |
| REAR MODE<br>REVERSE WIRE | REAR MODE    |
| OEM FRONT CAMERA          | 7 Sec        |
| BLUETOOTH CALL            | 6 Sec        |
| V MOTION                  | ON           |
|                           | Dec 24 2019  |

| SETTING | IU90CP-CP14F |
|---------|--------------|
| ON      |              |
| OFF     |              |
|         |              |
|         |              |
|         |              |
|         | Dec 24 2019  |

![](_page_45_Picture_1.jpeg)

2-3. SETTING 2-3(8). REAR 12V SEL 2–3. SETTING 2–3(9). TOUCH CALIBRATION

| SETTING                                                                     | IU90CP-CP14F                            |
|-----------------------------------------------------------------------------|-----------------------------------------|
| REAR MODE<br>REVERSE WIRE<br>OEM FRONT CAMERA<br>BLUETOOTH CALL<br>V MOTION | ON<br>REAR MODE<br>7 Sec<br>6 Sec<br>ON |
| REAR 12V SEL                                                                | REAR                                    |
|                                                                             | Dec 24 2019                             |

| SETTING | IU90CP-CP14F |
|---------|--------------|
| REAR    |              |
| AV      |              |
|         |              |
|         |              |
|         |              |
|         | Dec 24 2019  |

| SETTING           | IU90CP-CP14F |
|-------------------|--------------|
| REVERSE WIRE      | REAR MODE    |
| OEM FRONT CAMERA  | / Sec        |
| BLUETOOTH CALL    | 6 Sec        |
| V MOTION          | ON           |
| REAR 12V SEL      | REAR         |
| TOUCH CALIBRATION |              |
|                   | Dec 24 2019  |

![](_page_46_Picture_1.jpeg)

2-3. SETTING 2-3(10). SHORT CUT KEY USE 2-3. SETTING 2-3(11). SHORT CUT KEY SET

| SETTING                                       | IU90CP-CP14F |
|-----------------------------------------------|--------------|
| V MOTION<br>REAR 12V SEL<br>TOUCH CALIBRATION | ON<br>REAR   |
| SHORT CUT KEY USE                             | OFF          |
| SHORT CUT KEY SET<br>ALL SETTING DEFAULT      |              |
|                                               | Dec 24 2019  |

| SETTING | IU90CP-CP14F |
|---------|--------------|
| OFF     |              |
| ON      |              |
|         |              |
|         |              |
|         |              |
|         | Dec 24 2019  |

| V MOTION           | ON          |
|--------------------|-------------|
| REAR 12V SEL       | REAR        |
| TOUCH CALIBRATION  |             |
| SHORT CUT KEY USE  | OFF         |
| SHORT CUT KEY SET  |             |
| ALL SETTING DEFAUL | T           |
|                    | Dec 24 2019 |

| SETTING | IU90CP-CP14F |
|---------|--------------|
| NETPLAY | NOT USED     |
| AV1     | NOT USED     |
| AV2     | NOT USED     |
| AV3     | NOT USED     |
| NEXT    | NOT USED     |
|         |              |
|         | Dec 24 2019  |

# 

![](_page_47_Picture_1.jpeg)

2-3. SETTING 2-3(12). ALL SETTING DEFAULT

![](_page_47_Figure_3.jpeg)

#### 2-4. INFORMATION

| INFORMATION               | IU90CP-CP14F                            |
|---------------------------|-----------------------------------------|
| MODEL<br>FW DATE<br>TW FW | IU90CP-CP14F<br>Dec 24 2019<br>IUST_BMW |
|                           | Dec 24 2019                             |

#### 2-5. EXIT

| EXIT | IU90CP-CP14F |
|------|--------------|
| NO   |              |
| YES  |              |
|      |              |
|      |              |
|      |              |
|      | Dec 24 2019  |

![](_page_48_Picture_1.jpeg)

#### \* METHOD HOW TO ENTER TO OSD MENU \*

[Video OSD Menu] The method how to enter to Video OSD Menu is press obutton for 4times by R/C, on Navi, AV1, AV2, AV3, HDMI modes. numbers will display per press on screen. Finally, Please press <sup>2</sup> button to enter when the screen appear number 4.

[Rear OSD Menu]The method how to enter to Rear OSD Menu is same as above method.

(pulting reverse gear to move the rear camera mode.)

![](_page_48_Picture_6.jpeg)

REAR OSD DETAILED FEATURES
 3–1. FPG ON/OFF
 SETTING FPG LINE ON/OFF.

![](_page_48_Picture_8.jpeg)

ON : DISPLAY FPG LINEOFF : DO NOT DISPLAY FPG LINE

# 

![](_page_49_Picture_1.jpeg)

3-2. PDC ON/OFF SETTING PDC ON/OFF.

![](_page_49_Figure_3.jpeg)

ON : DISPLAY PDCOFF : DO NOT DISPLAY PDC

3-3. FPG POSITION ADJUST THE POSITION OF FPG LINE.

![](_page_49_Picture_6.jpeg)

V POS : MOVE VERTICAL DIRECTION OF FPG LINE
H POS : MOVE HORIZONTAL DIRECTION OF FPG LINE
DEFAULT : INITIALIZATION

#### 

![](_page_50_Picture_1.jpeg)

3-4. PDC POSITION ADJUST THE POSITION OF PDC.

![](_page_50_Picture_3.jpeg)

RIGHT TOP : PDC DISPLAY ON THE UPPER RIGHT OF SCREEN
LEFT TOP : PDC DISPLAY ON THE UPPER LEFT OF SCREEN

# 3-5. WARNING ON/OFF

SETTING WARNING ON/OFF.

![](_page_50_Picture_7.jpeg)

ON : DISPLAY REAR WARNINGOFF : DO NOT DISPLAY REAR WARNING

#### WWW.NETWORKDMB.COM

(SUPPORT AROUND VIEW PARKING LINE)

(SUPPORT AROUND VIEW PARKING LINE)

■ 4 CAMERA : USE AROUND VIEW BY CHINESE 4 CAMERA

![](_page_51_Picture_1.jpeg)

#### 3-7. AVC TYPE SETTING AROUND VIEW MODE.

![](_page_51_Picture_3.jpeg)

OFF : DO NOT USE AROUND VIEW MODE

OMNIVUE : USE AROUND VIEW BY OMNIVUE

# 

3-6. WARNING LANGUAGE

FPG ON/OFF

PDC ON/OFF

SETTING WARNING LANGUAGE.

![](_page_51_Picture_6.jpeg)

# 

![](_page_52_Picture_1.jpeg)

#### 3-8. AVC POSITION

ADJUST THE POSITION OF AROUND VIEW LINE.

![](_page_52_Figure_4.jpeg)

MIDDLE H POS : ADJUST SIDE LINE HORIZONTAL POSITION ON AVC
MIDDLE V POS : ADJUST SIDE LINE VERTICAL POSITION ON AVC
REAR H POS : ADJUST REAR LINE HORIZONTAL POSITION ON AVC
REAR V POS : ADJUST REAR LINE VERTICAL POSITION ON AVC
DEFAULT : INITIALIZATION

#### 3-9. AVC TIME

THESE ARE SETTING METHOD WHEN USING AVC. IT WILL DISPLAY AVC WHEN PUT THE REVERSE GEAR, AND IT WILL STILL ACTIVE FOR PRE-DIFINED AMOUNT OF TIME, ONCE VEHICLE LEAVES REVERSE GEAR..

![](_page_52_Figure_8.jpeg)

![](_page_52_Picture_9.jpeg)

MIN : SETTING FOR MINUTES
SEC : SETTING FOR SECONDS
DEFAULT : INITIALIZATION

![](_page_53_Picture_1.jpeg)

#### 3-10. CAM DISP SETTING

THESE ARE ADJUSTMENT FUNCTIONS FOR VIDEO OUTPUT OF REAR CAMERA WHICH CAN'T COMPATIBLE WITH DISPLAY SCREEN SIZE.

| PDC POSITION                                                                   |                  |  |
|--------------------------------------------------------------------------------|------------------|--|
| WARNING ON/OFF                                                                 |                  |  |
| WARNING LANGUAGE                                                               |                  |  |
| AVC TYPE                                                                       |                  |  |
| AVC POSITION                                                                   |                  |  |
| AVC TIME                                                                       |                  |  |
| CAM DISP SETTING                                                               |                  |  |
|                                                                                |                  |  |
|                                                                                |                  |  |
|                                                                                |                  |  |
| CAM DISP SETTING                                                               | 0                |  |
| CAM DISP SETTING                                                               | 0                |  |
| CAM DISP SETTING<br>V POS<br>H POS                                             | 0<br>0           |  |
| CAM DISP SETTING<br>V POS<br>H POS<br>V SIZE                                   | 0<br>0<br>0      |  |
| CAM DISP SETTING<br>V POS<br>H POS<br>V SIZE<br>H SIZE                         | 0<br>0<br>0      |  |
| CAM DISP SETTING<br>V POS<br>H POS<br>V SIZE<br>H SIZE<br>SHARPNESS            | 0<br>0<br>0<br>0 |  |
| CAM DISP SETTING<br>V POS<br>H POS<br>V SIZE<br>H SIZE<br>SHARPNESS<br>DEFAULT | 0<br>0<br>0<br>0 |  |

- V POS : VERTICAL MOVEMENT
- H POS : HORIZONTAL MOVEMENT
- V SIZE : VERTICAL ENLARGEMENT OR REDUCTION
- H SIZE : HORIZONTAL ENLARGEMENT OR REDUCTION
- SHARPNESS : ADJUST THE SHARPNESS
- DEFAULT : INITIALIZATION

## 3-11. CAM COLOR SETTING

THESE ARE ADJUSTMENT FUNCTIONS FOR VIDEO CONTRAST AND VIDEO BRIGHTNESS OF GPS BOX.

| WARNING UN/OFF                                                                              |                       |
|---------------------------------------------------------------------------------------------|-----------------------|
| WARNING LANGUAGE                                                                            |                       |
| AVC TYPE                                                                                    |                       |
| AVC POSITION                                                                                |                       |
| AVC TIME                                                                                    |                       |
| CAM DISP SETTING                                                                            |                       |
| CAM COLOR SETTING                                                                           |                       |
|                                                                                             |                       |
|                                                                                             |                       |
| CAM COLOR SETTING                                                                           |                       |
| CAM COLOR SETTING<br>R CONTRAST                                                             | 0                     |
| CAM COLOR SETTING<br>R CONTRAST<br>G CONTRAST                                               | 0                     |
| CAM COLOR SETTING<br>R CONTRAST<br>G CONTRAST<br>B CONTRAST                                 | 0<br>0<br>0           |
| CAM COLOR SETTING<br>R CONTRAST<br>G CONTRAST<br>B CONTRAST<br>R BRIGHTNESS                 | 0<br>0<br>0<br>0      |
| CAM COLOR SETTING<br>R CONTRAST<br>G CONTRAST<br>B CONTRAST<br>R BRIGHTNESS<br>G BRIGHTNESS | 0<br>0<br>0<br>0<br>0 |

R CONTRAST : ADJUST RED OF CONTRAST
G CONTRAST : ADJUST GREEN OF CONTRAST
B CONTRAST : ADJUST BLUE OF CONTRAST
R BRIGHTNESS : ADJUST RED OF BRIGHTNESS
G BRIGHTNESS : ADJUST GREEN OF BRIGHTNESS
B BRIGHTNESS : ADJUST BLUE OF BRIGHTNESS
DEFAULT : INITIALIZATION

#### WWW.NETWORKDMB.COM

■ LEFT TOP : OSD MENU DISPLAY ON UPPER LEFT OF SCREEN

■ RIGHT TOP : OSD MENU DISPLAY ON UPPER RIGHT OF SCREEN

#### 3-12. OSD MENU POS

AVC TYPE

THESE ARE ADJUSTMENT FUNCTIONS FOR MOVING POSITION OF OSD MENU. IT WILL BE USED WHEN OVERSHADOWED SETTING IMPOSSIBLE.

> AVC POSITION AVC TIME CAM DISP SETTING CAM COLOR SETTING OSD MENU POS DEFAULT ALL OSD MENU POS LEFT TOP

#### 3-13. DEFAULT ALL

INITIALIZE ALL MODES OF REAR OSD MENU SETTING.

![](_page_54_Picture_8.jpeg)

![](_page_54_Picture_9.jpeg)

#### 

# 

![](_page_55_Picture_1.jpeg)

#### 3-14. FW INFO

![](_page_55_Figure_3.jpeg)

## 3-15. EXIT

INITIALIZE ALL MODES OF REAR OSD MENU SETTING.

![](_page_55_Picture_6.jpeg)